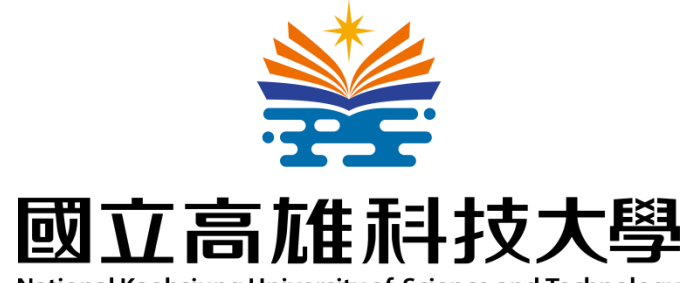

National Kaohsiung University of Science and Technology

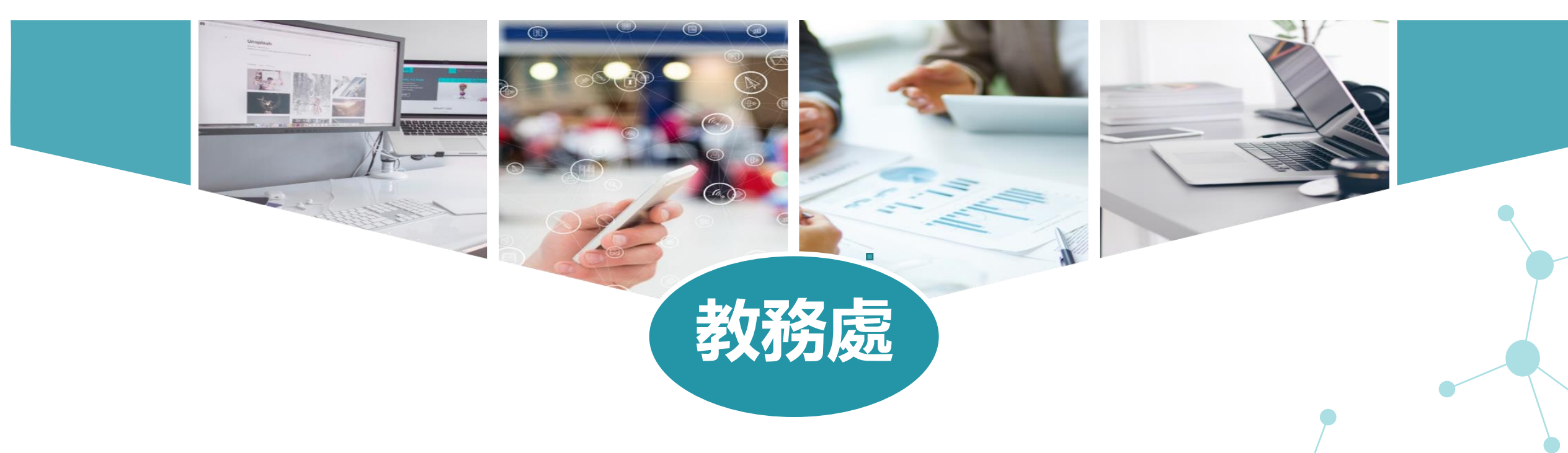

## 線上教學工具懶人包(教師篇): Google Hangouts Meet

110年5月

因應新冠狀病毒安心就學措施

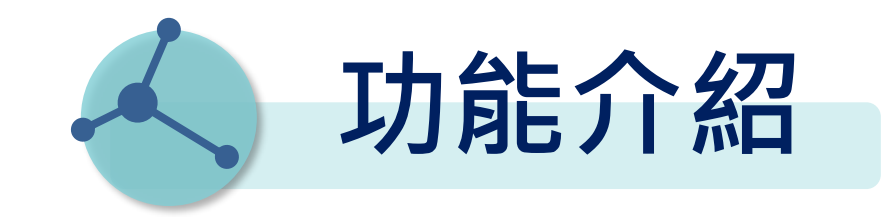

Google Hangouts Meet整合G Suite功能,適 用電腦、手機等各種載具,電腦使用Chrome即 可進行最多100人同時參與的視訊通話或簡報, 且不限時間,並具有螢幕共享功能,但無群組維 護功能;適合提供給師生同步教學(講授類型課 程)或透過線上會議進行專題研討時使用。

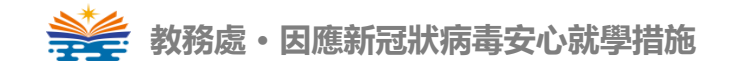

## 1. 同步線上教學 硬體設備篇

- 2. G Hangouts Meet 登入與操作
- 3. G Hangouts Meet 擴充應用程式篇
- 4. G Hangouts Meet 分組活動應用
- 5. G Hangouts Meet 貼心小提醒
- 6. G Hangouts Meet 搭配教學平臺寄發網址
- 7. G Hangouts Meet 搭配教學平臺點名

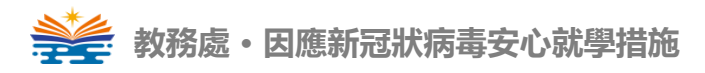

## 同步線上教學

## 硬體設備篇

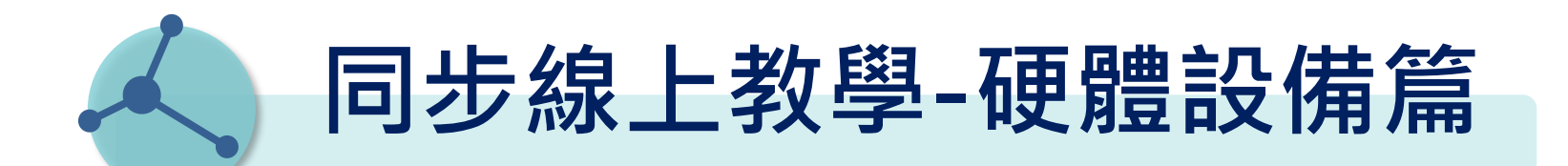

- 桌上型電腦: ①耳機或喇叭
  - ②麥克風

③視訊鏡頭—如果需錄到板書或手寫筆記,建議使用 100萬畫素、720P以上的畫質較佳。

- 筆記型電腦:基本上NB都有配耳機、麥克風、鏡頭,所以可以不用 額外準備。
- ✓ 很重要: 穩定的網路連線品質!
- ✓ 手機或平板不適用哦!因為線上教學工具的「行動版本」缺乏許 多功能(例如無法錄影、無法發起會議),故不適合做為「教師角色」 授課使用。

# G Hangouts Meet 登入與操作

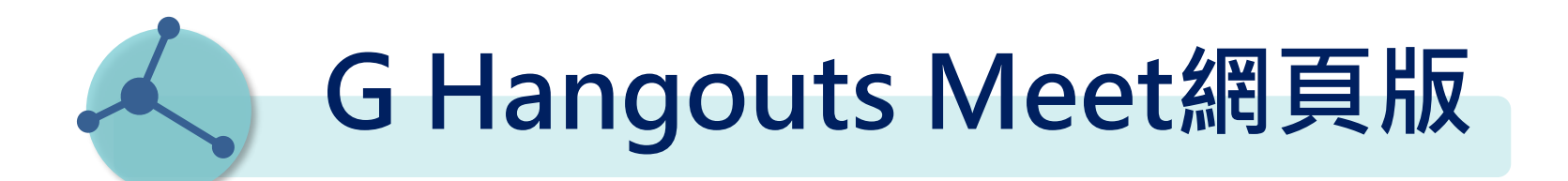

## <sup>步驟1</sup> 打開Chrome瀏覽器,登入G Suite帳號

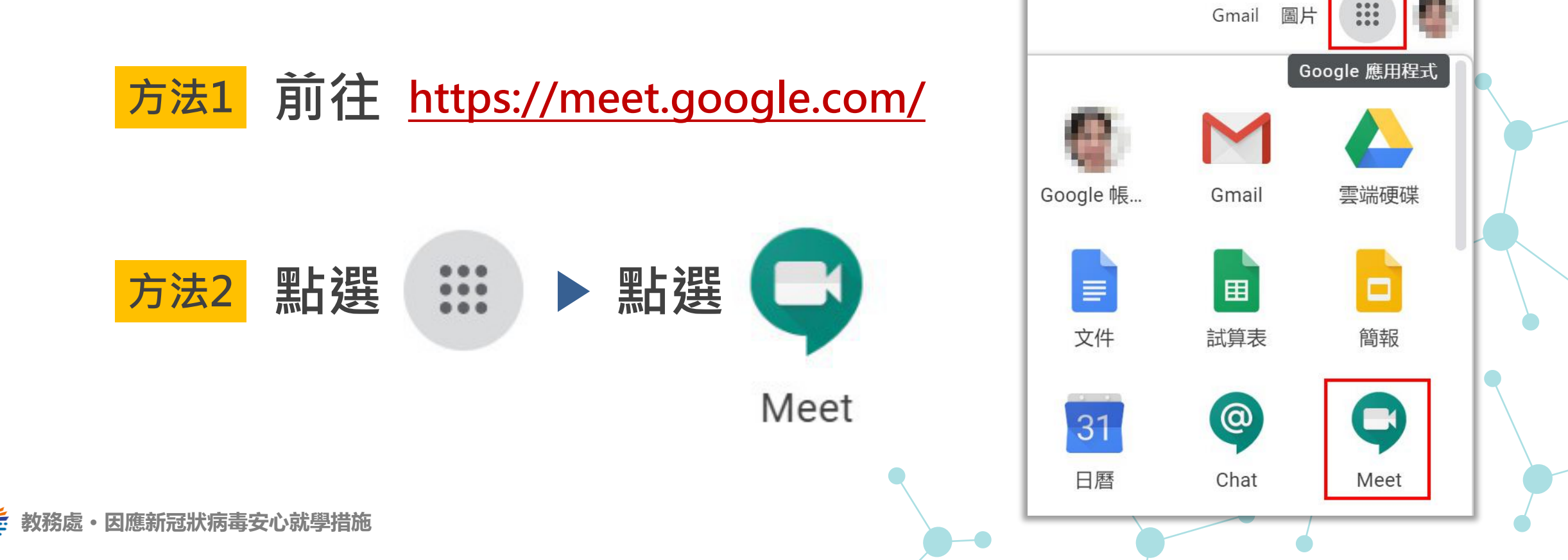

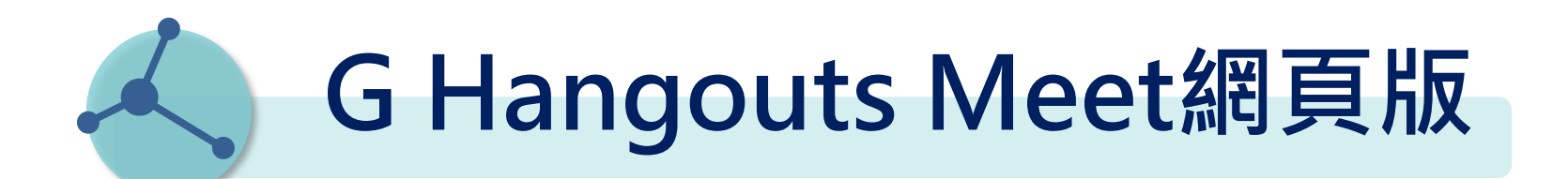

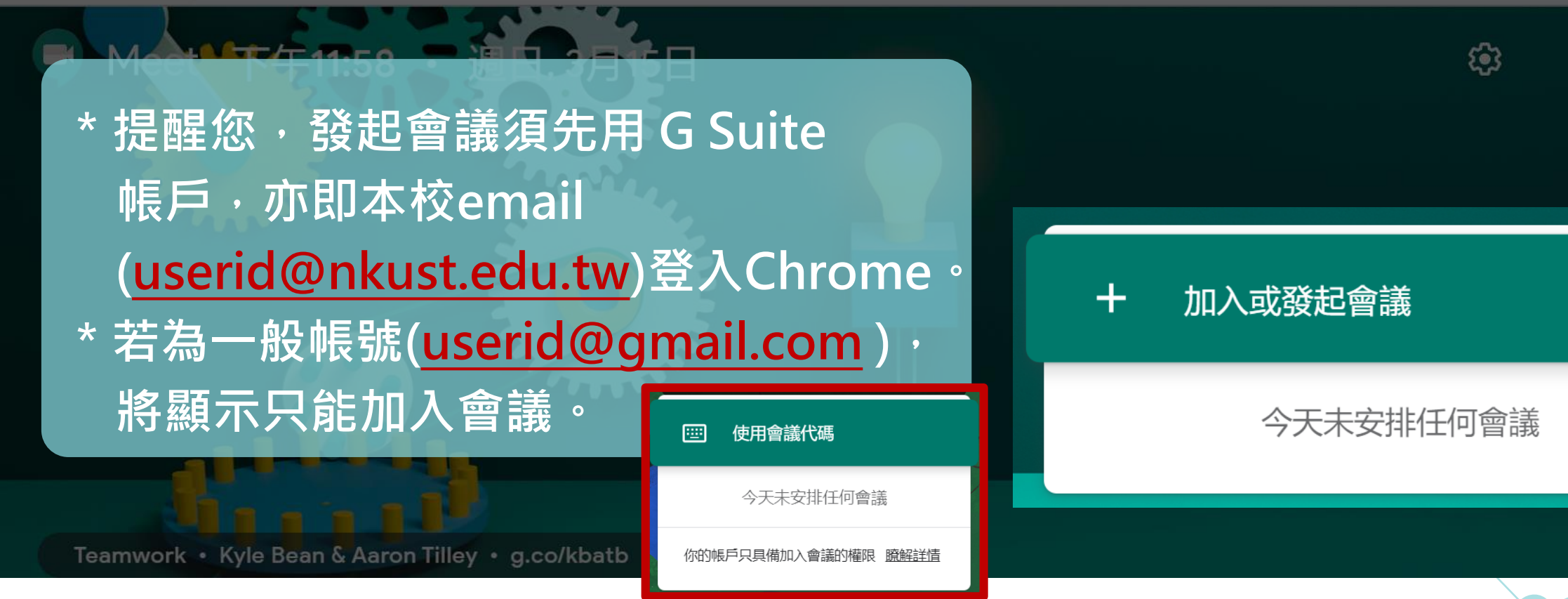

**!** 

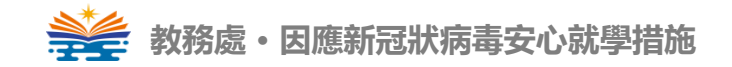

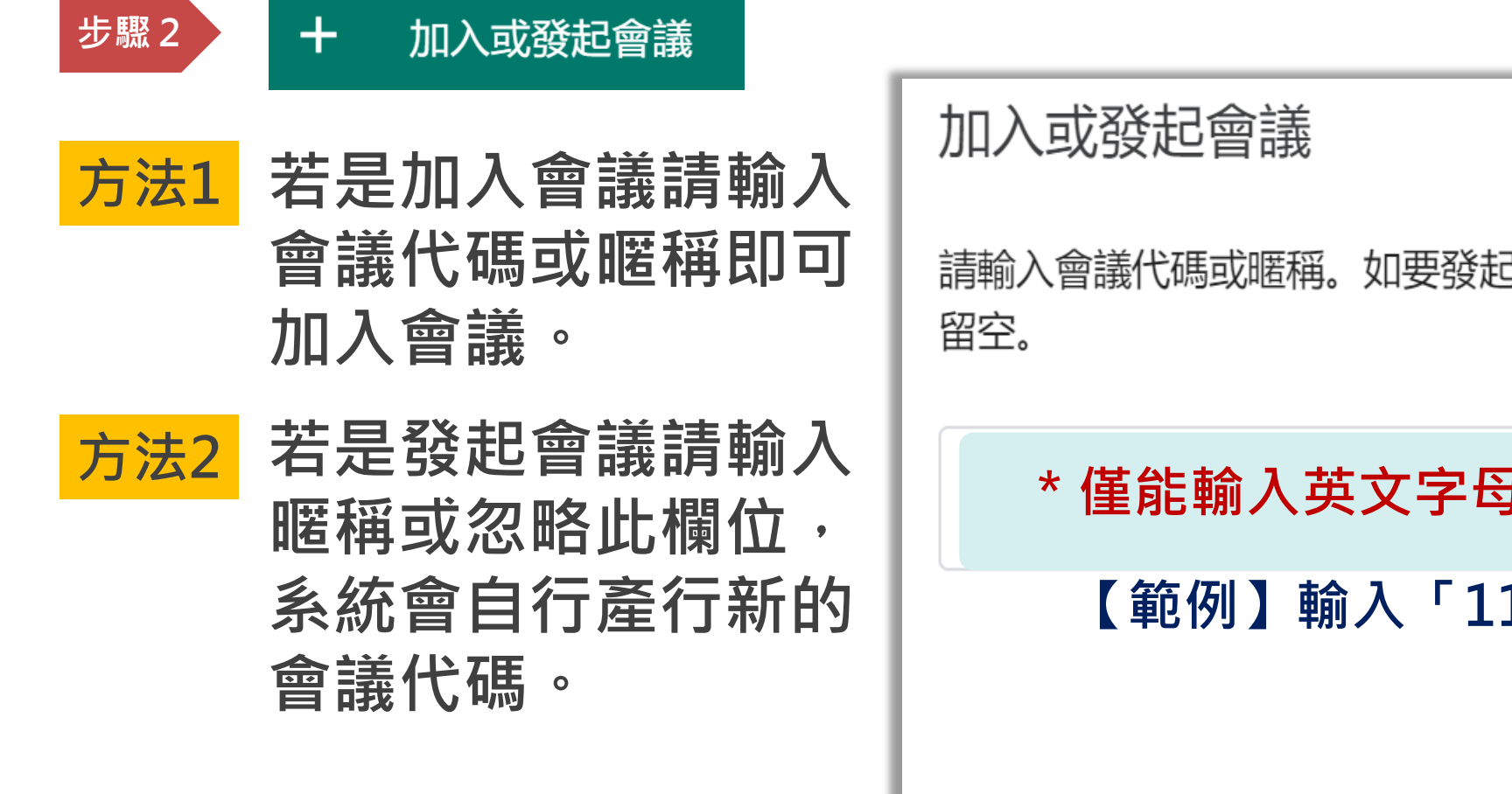

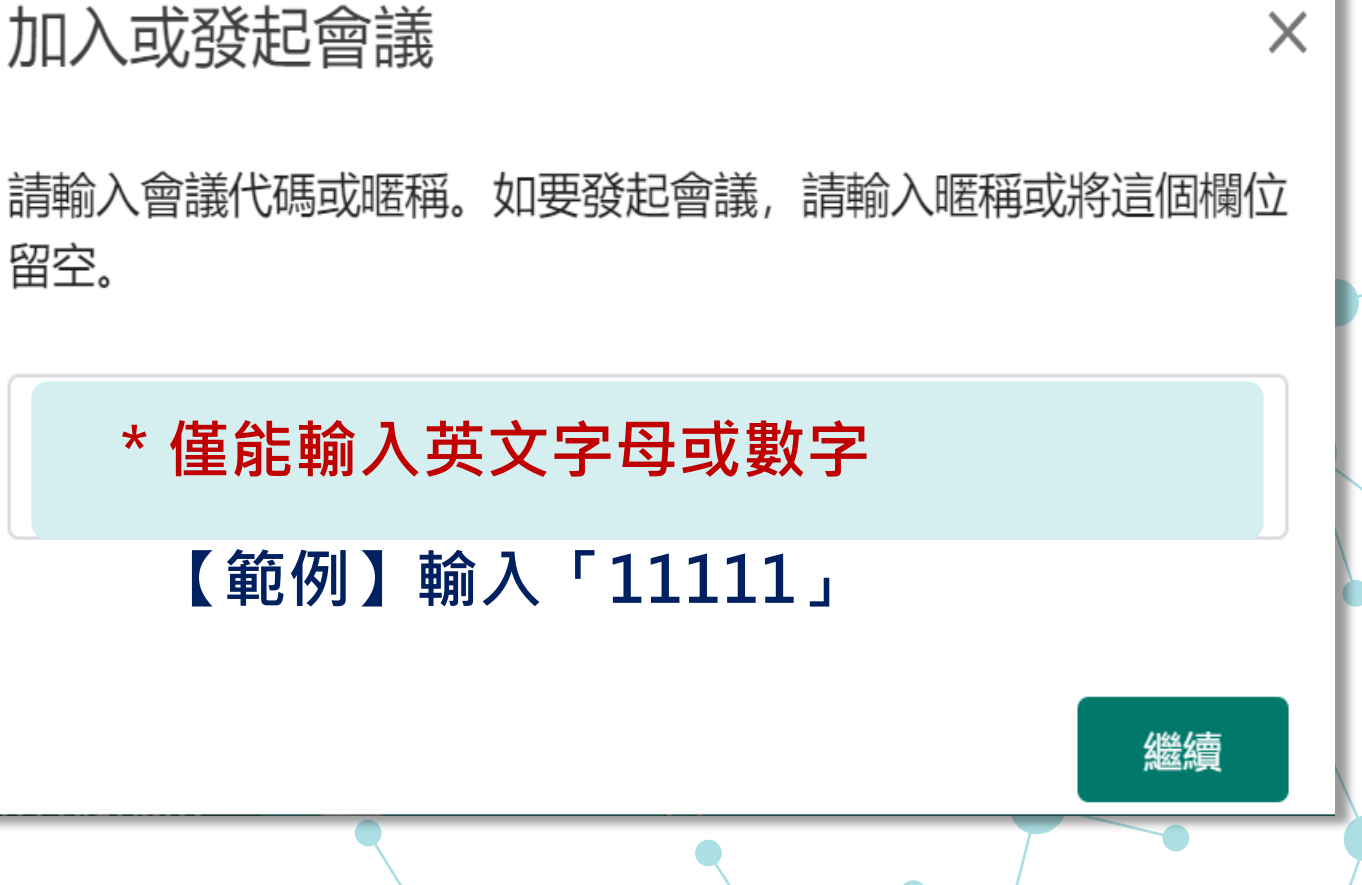

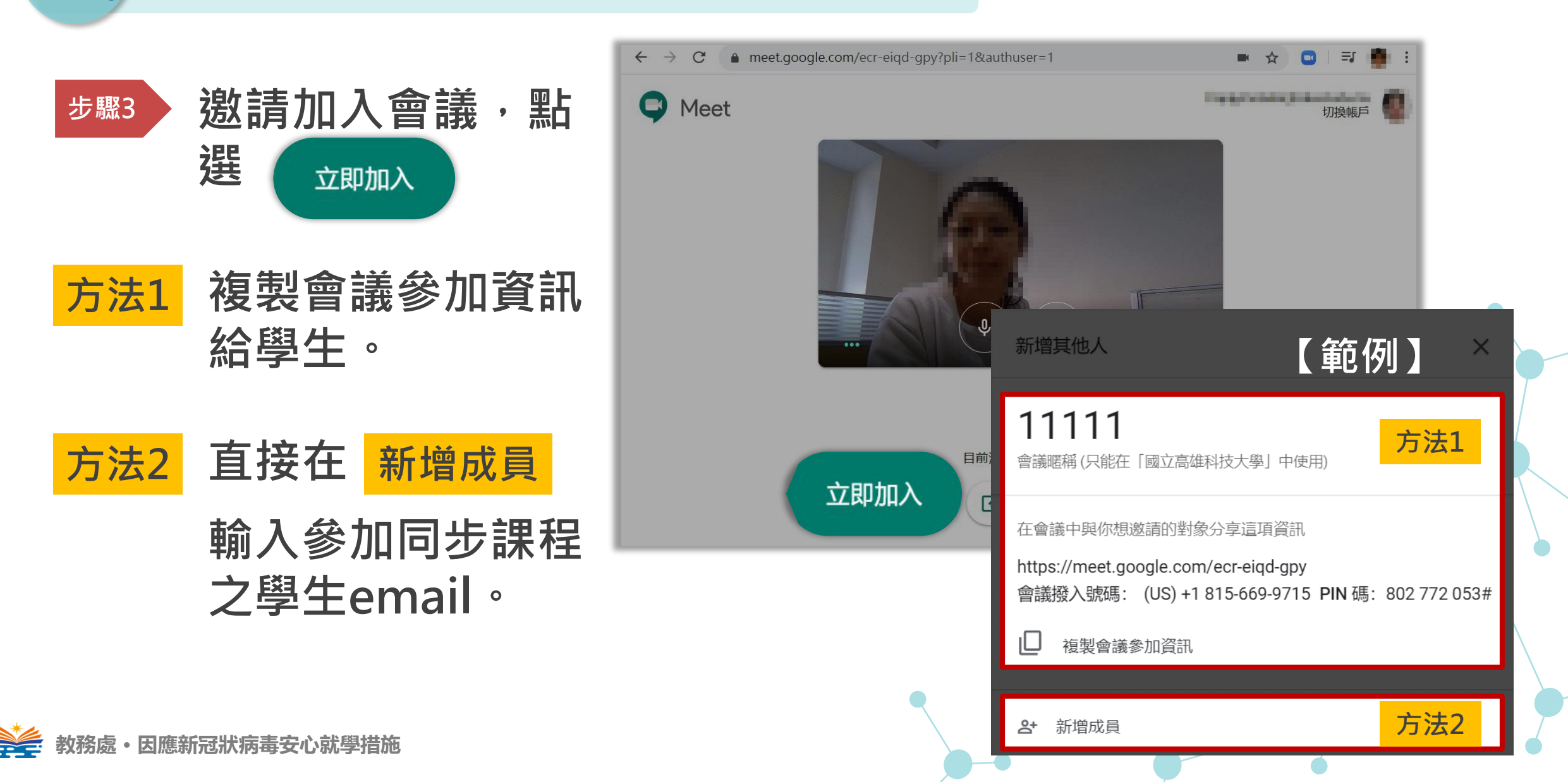

<sup>步驟3</sup> 邀請加入會議

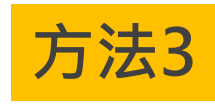

將會議連結或代碼提供 給學生開啟連結或到網 站輸入代碼加入會議。

## 【範例】

https://meet.google.com/ecr-eiqd-gpy (後面即為代碼)

會議代碼 ecr-eiqd-gpy 會議暱稱 11111

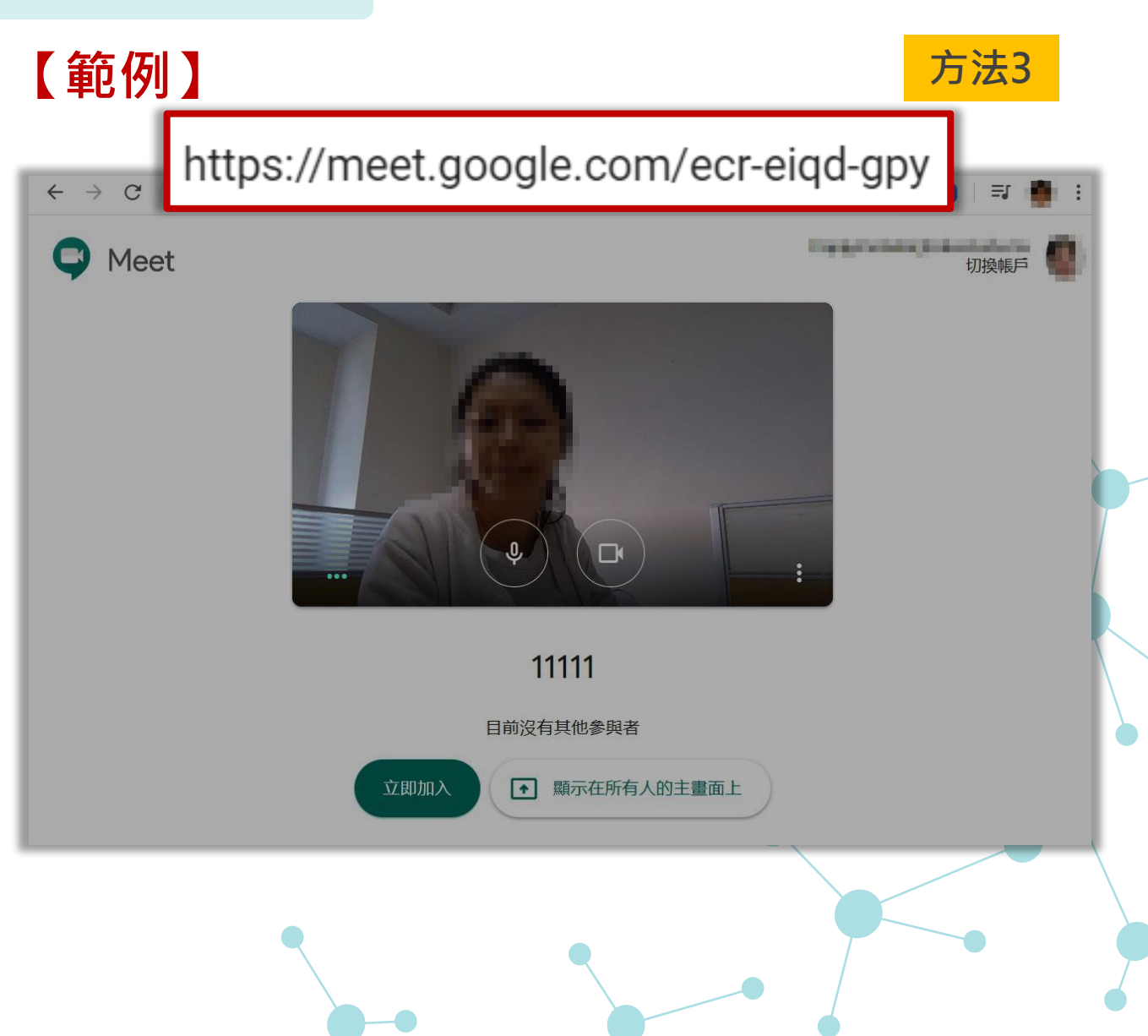

\* 提醒您會議連結或代碼 類似URL縮碼,可重複 使用(重新進入)。可在學 期初公告此課程用的連 結或代碼,整學期使用 同一代碼。

| 新增其他人                                                                                        | 【範例】×              |
|----------------------------------------------------------------------------------------------|--------------------|
| 111111<br>會議暱稱 (只能在「國立高雄科技大學」中使用)                                                            |                    |
| 在會議中與你想邀請的對象分享這項資訊<br>https://meet.google.com/ecr-eiqd-gpy<br>曾議撥入號碼: (US) +1 815-669-9715 P | IN 俧: 802 772 053# |
| <ul> <li>□ ख 愛 會 議 代 碼 ecr-eiqd</li> <li> 會 議 暱 稱 11111</li> </ul>                           | -дру               |
| <b>암</b> 新增成員                                                                                |                    |

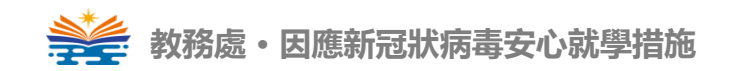

21

1

立即進行簡報

攝影機開啟/關閉

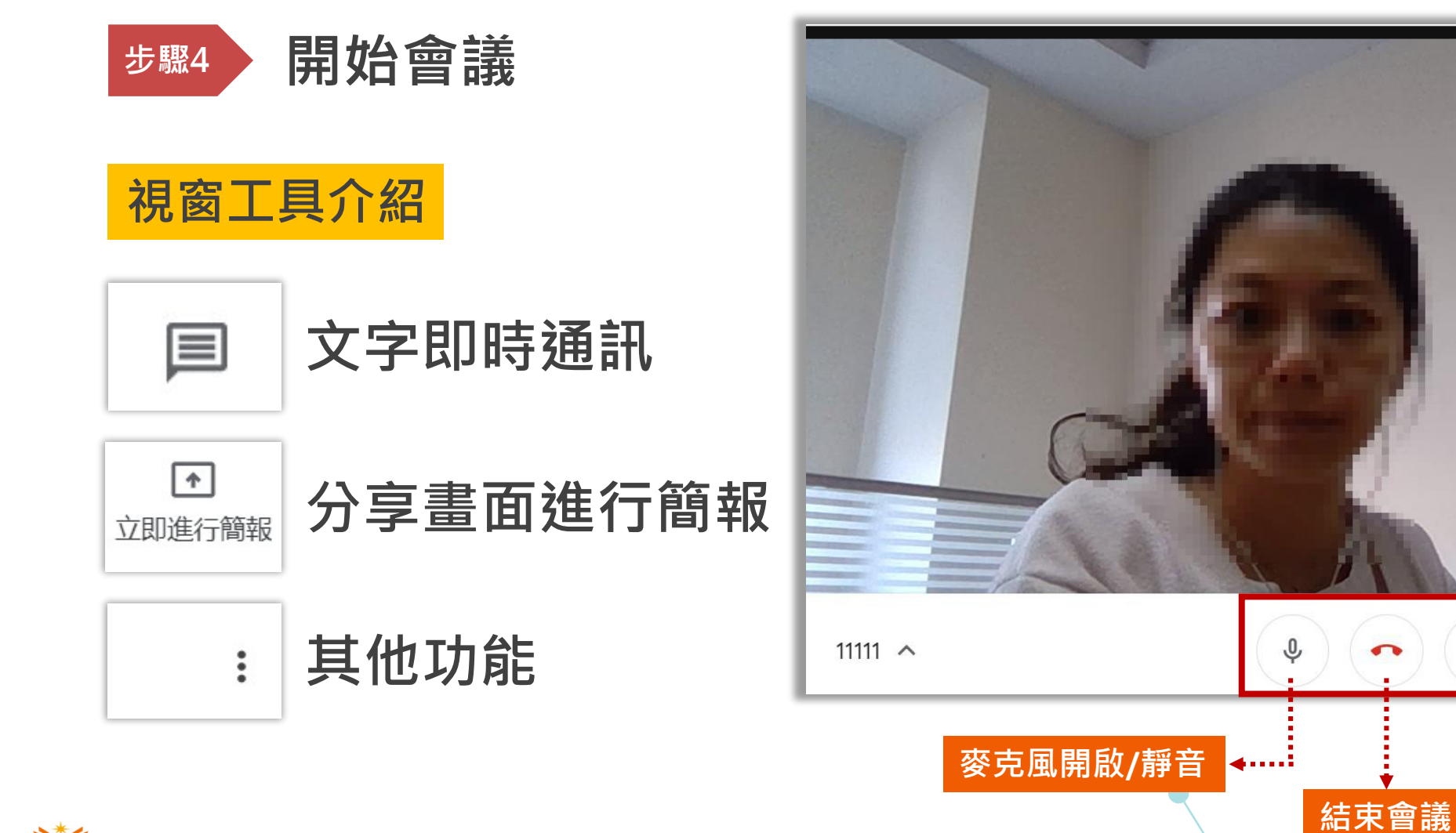

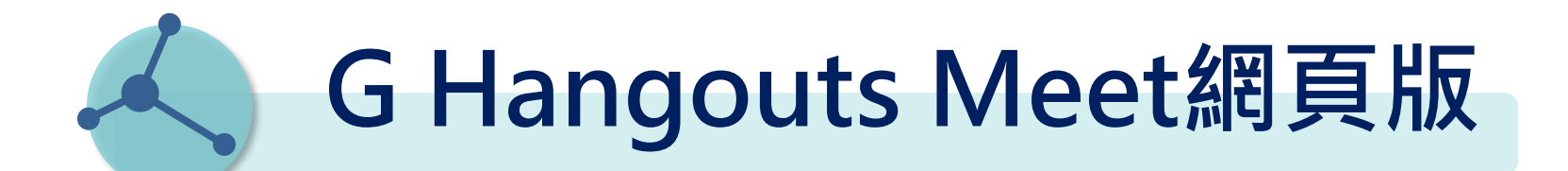

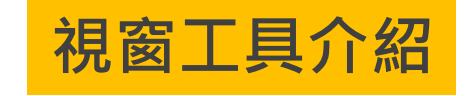

| <u></u> |  |
|---------|--|

文字即時通訊

利用文字訊息聊天室, 可以保持與學習者的即 時互動,並提供文字提 問空間。

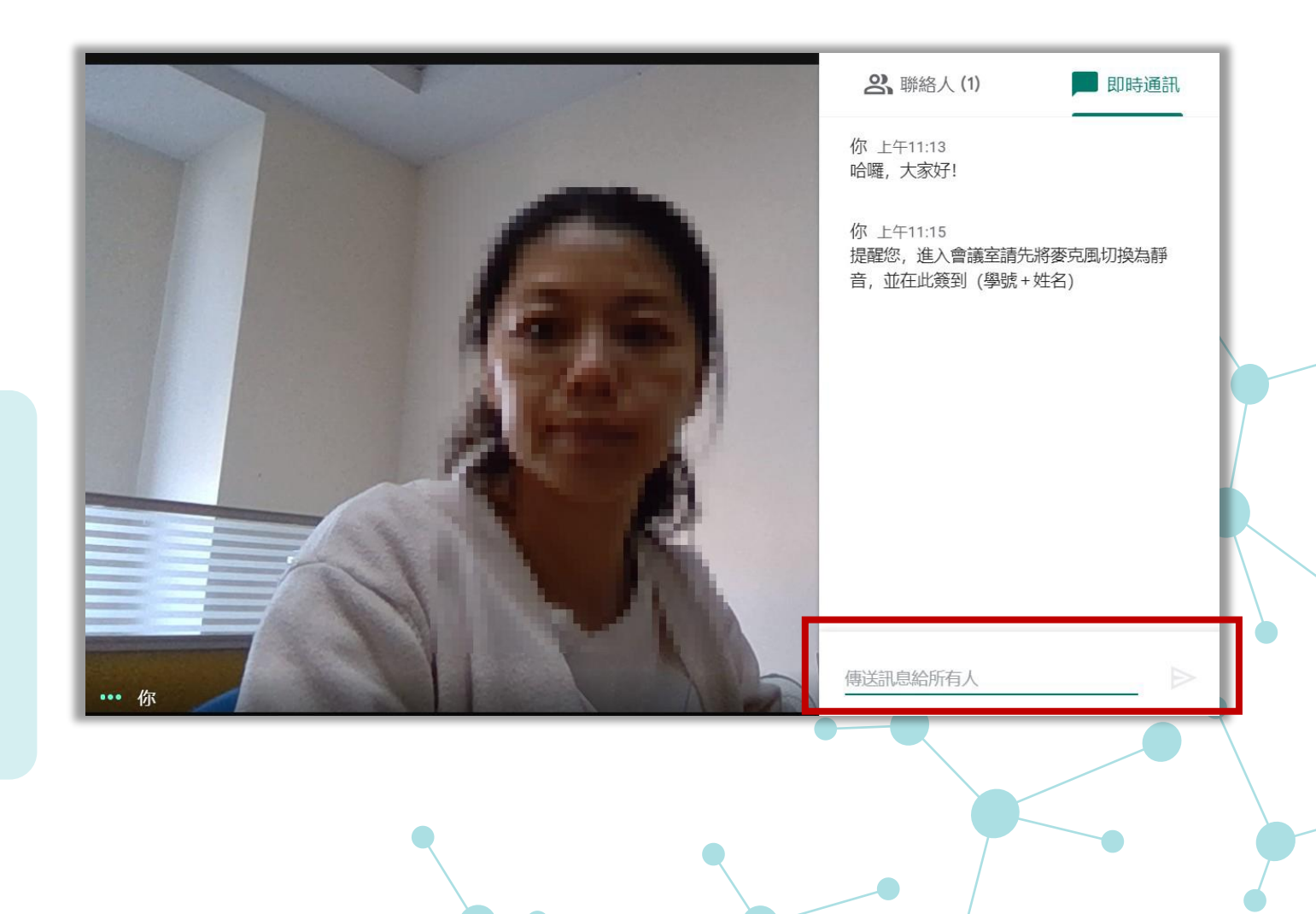

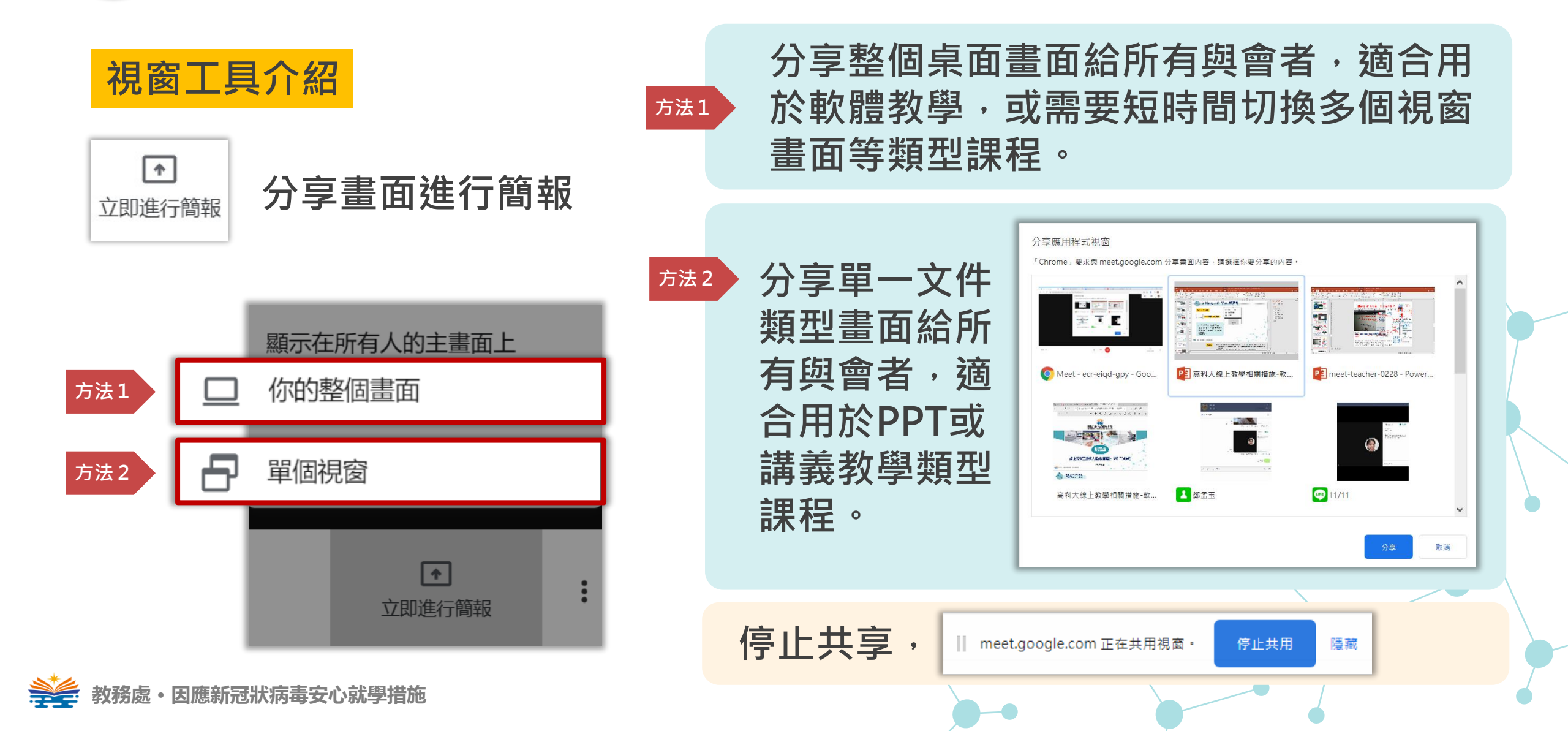

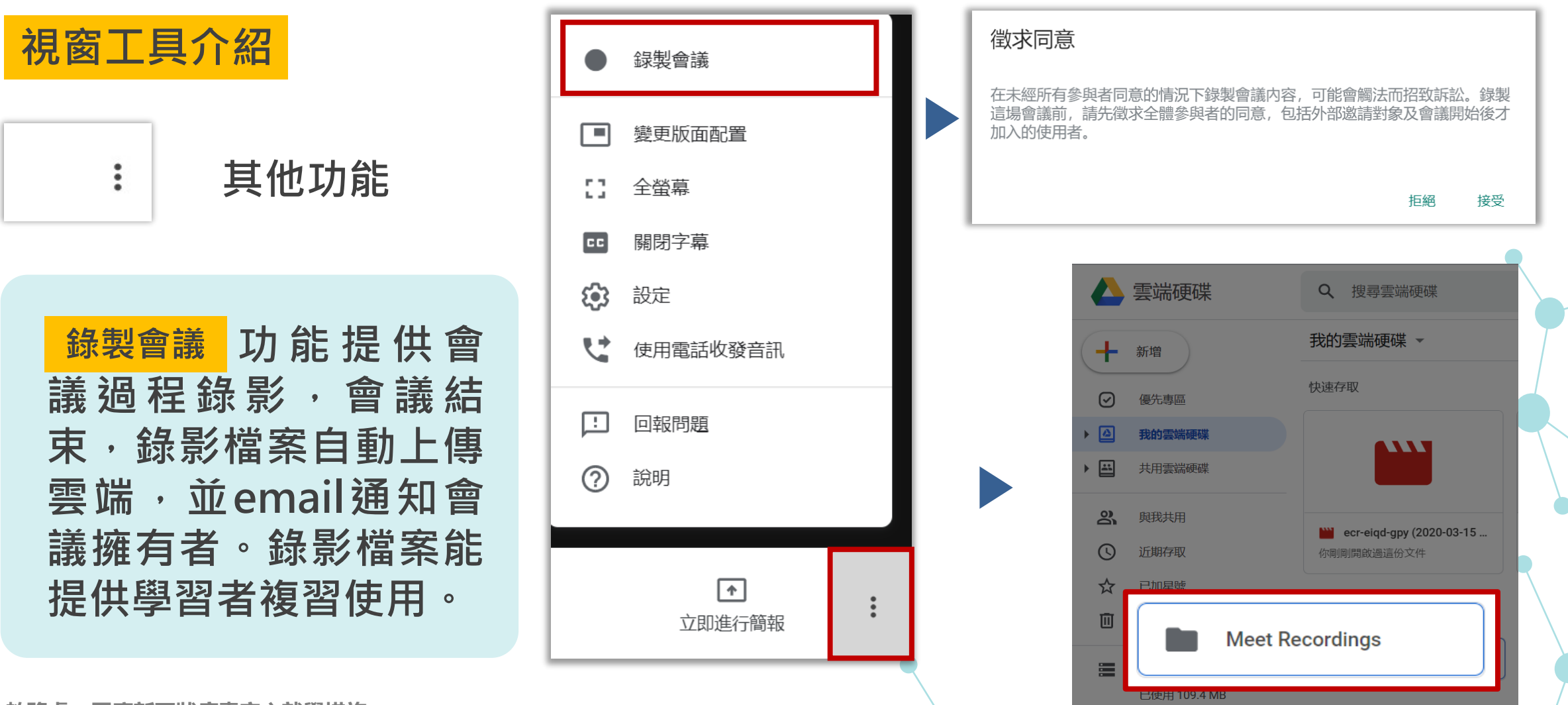

💒 教務處・因應新冠狀病毒安心就學措施

# G Hangouts Meet 擴充應用程式篇

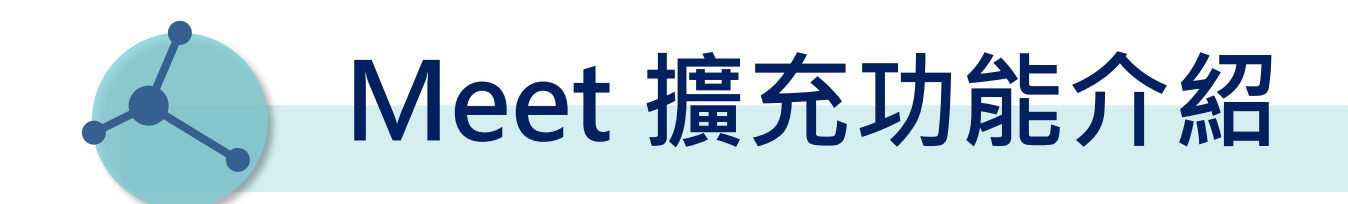

Chrome 線上應用程式商店 進入

·搜尋Meet 擴充功能 0

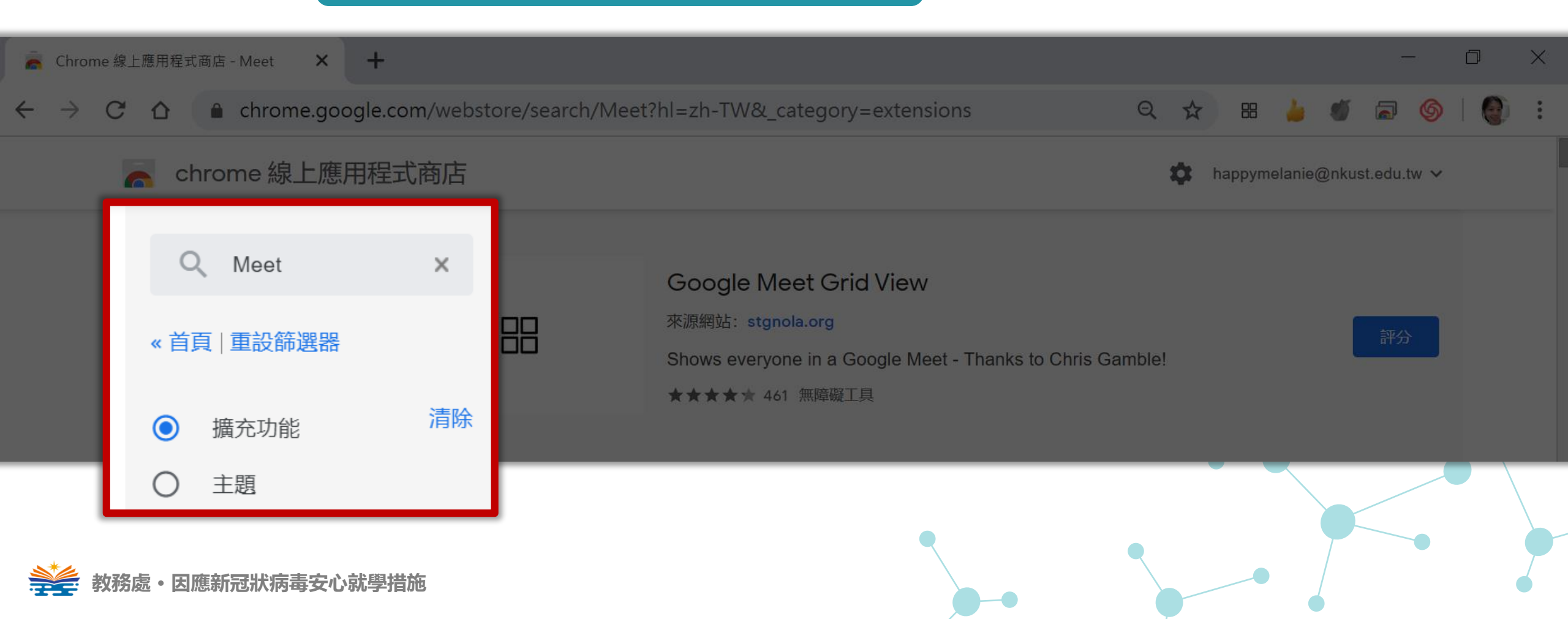

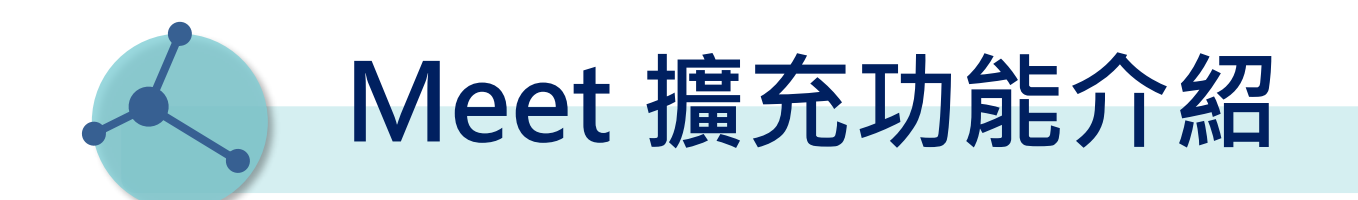

## 推薦Meet 好用擴充功能(免費),請先點進網址,直接安 裝→關閉Chrome瀏覽器→重新啟動→再進入Meet。

## Meet 視訊會議點名 <u>https://reurl.cc/7XjYAb</u>

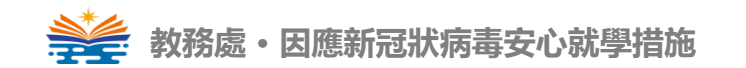

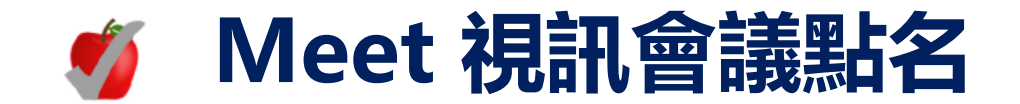

## 點名功能提供會議主持人能快速將 與會者名單彙集於EXCEL表單。

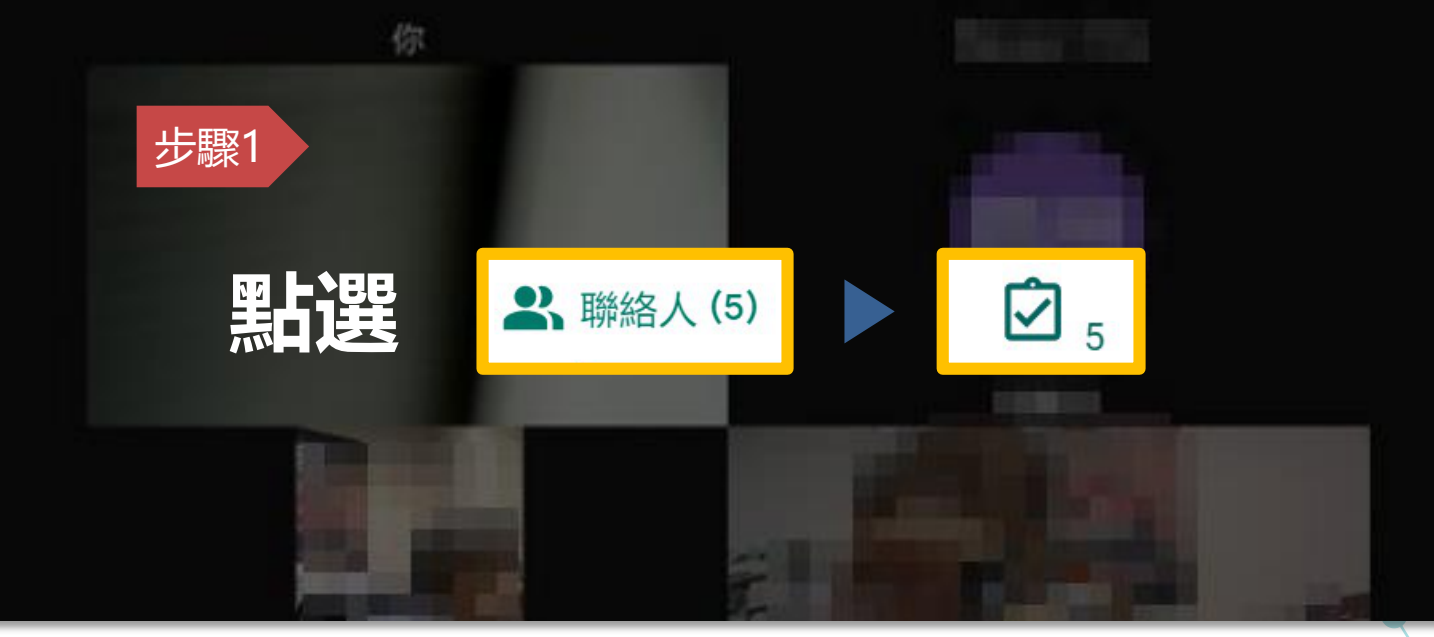

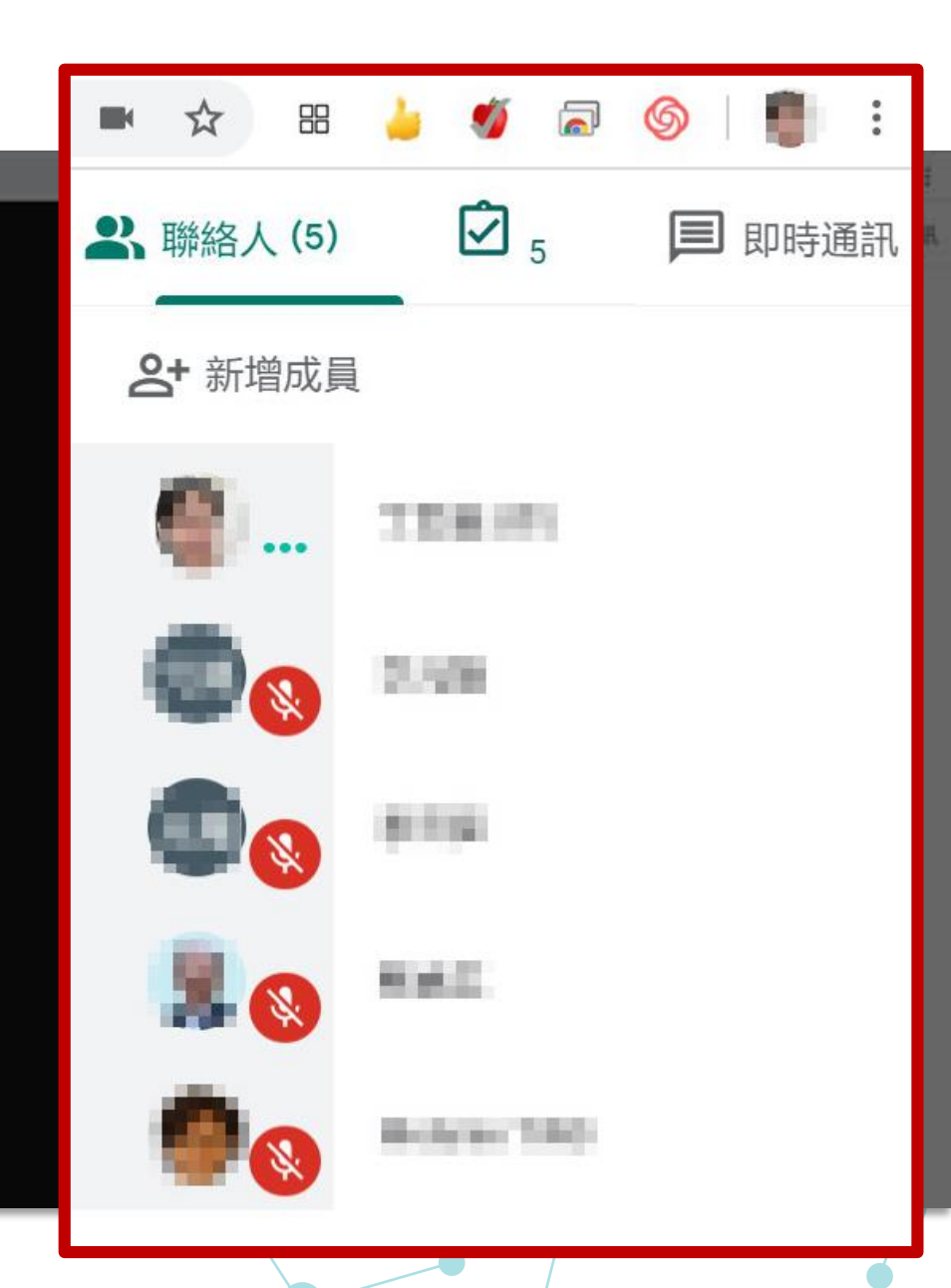

meet.google.com/y

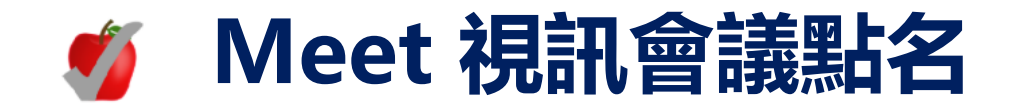

## <sup>步驟2</sup> 與會者名單自動建立於 EXCEL表單,並標示紀 錄時間及會議網址。

- \*與會者需安裝才能顯示。
- \* 提醒您點名功能尚未穩定,若 以出席紀錄做為學期分數計算, 建議宜有其他配套措施。

|      |                    |                                                                                                    |                            |                                                                                                    | A tria o          |                                 | C Disan                  |
|------|--------------------|----------------------------------------------------------------------------------------------------|----------------------------|----------------------------------------------------------------------------------------------------|-------------------|---------------------------------|--------------------------|
| M    | ○ ○ ○ ○ ○          | ppymelanie©≂ ×<br>€ docs.goog                                                                                                    | Meet -                     | eets/d/1tZc4UW                                                                                                    | × 🚹 Meet A        | Attendance 2020<br>9vaHEfvCd1Tr | 1-4-17 1 X<br>17hkiGk8aE |
|      | Meet Atte<br>檔案 编辑 | endance 2020-4<br>查看 插入 格式                                                                                                    | 4-17 15:50 ☆<br>: 資料 工具 外拍 | 回<br>新程式 说明 而注                                                                                                    | 有果更都已就存到          | (雪淡)建度                          |                          |
|      | ~ ~ 6 7            | 100% - NTS %                                                                                                    | .0 .0 123+                 | 預設 (Ariai) - 1                                                                                                    | 0 - B Z           | ÷ A *                           | <b>B</b> 23 -            |
| fx   | 4/21/2020 11:3     | 7:26                                                                                                    |                            |                                                                                                    |                   |                                 |                          |
|      | A                  | 8                                                                                                    | 0                          | 0                                                                                                    | E                 | E.                              | 0                        |
| 1    | 4/21/2020 11:37    | 4/21/2020 11:42:40                                                                                                    | 4/21/2020 11:47:28         | 4/21/2020 11:47:40                                                                                                    |                   |                                 |                          |
| 2    | https://meet.goog  | https://meet.google.c                                                                                                    | https://meet.google.o      | https://meet.google.c                                                                                                    | om/vtd-famh-igu/? | pi=1&authuser=0                 |                          |
| 3    | 301.00             | 1000                                                                                                    | Contraction of the         |                                                                                                    |                   |                                 |                          |
|      | 1                  | 1.00                                                                                                    |                            | 100.0                                                                                                    |                   |                                 |                          |
| -    | -                  |                                                                                                    |                            | 12.01                                                                                                    |                   |                                 | _                        |
| 7    | 200                | 58 C                                                                                                    |                            | 10 C                                                                                                    |                   |                                 |                          |
|      | 1                  | 10.0                                                                                                    |                            | 100                                                                                                    |                   |                                 |                          |
| 0    | -                  | Contract of the local distance of the local distance of the local | 100                        | 100                                                                                                    |                   |                                 |                          |
| 10   |                    |                                                                                                    | and the second second      | States and                                                                                                    |                   |                                 |                          |
| 11   |                    |                                                                                                    |                            | Appropriate and a second second secon |                   |                                 |                          |
| 12   |                    |                                                                                                    |                            |                                                                                                    |                   |                                 |                          |
| 15   |                    |                                                                                                    |                            |                                                                                                    |                   |                                 |                          |
| - 14 |                    |                                                                                                    |                            |                                                                                                    |                   |                                 |                          |
| 15   |                    |                                                                                                    |                            |                                                                                                    |                   |                                 |                          |

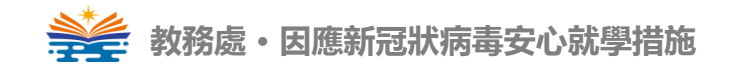

# G Hangouts Meet 分組活動應用

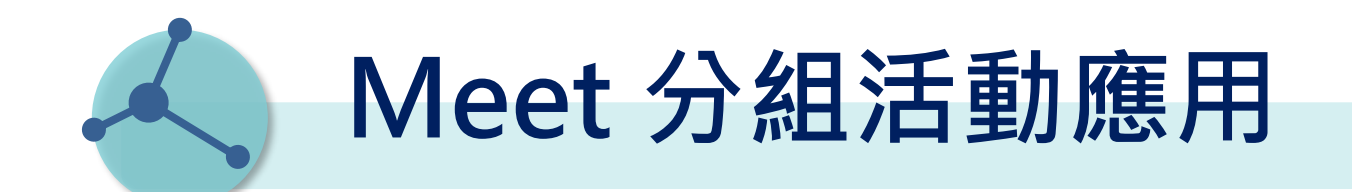

學校目前使用Google Hangouts Meet教育版,本身並 沒有分組功能,但運用Meet工具特性仍可以達到分組活 動的效果喔!

#### 操作原理:

同一個帳號可以同時進入多個會議室。(PS. 若使用APP版的MEET上課,就不適用哦!)
 運用排程會議及預先邀請與會者功能,會議清單一目了然,線上遊走不迷路。

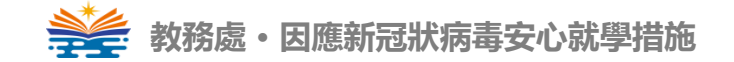

Meet 分組活動應用

### 教師課前備課

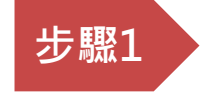

登入G Suite帳號, 打開行事曆建立課 程G Meet排程會議, 並輸入所有學生名 單。 儲存後學生即刻收 到邀請email。

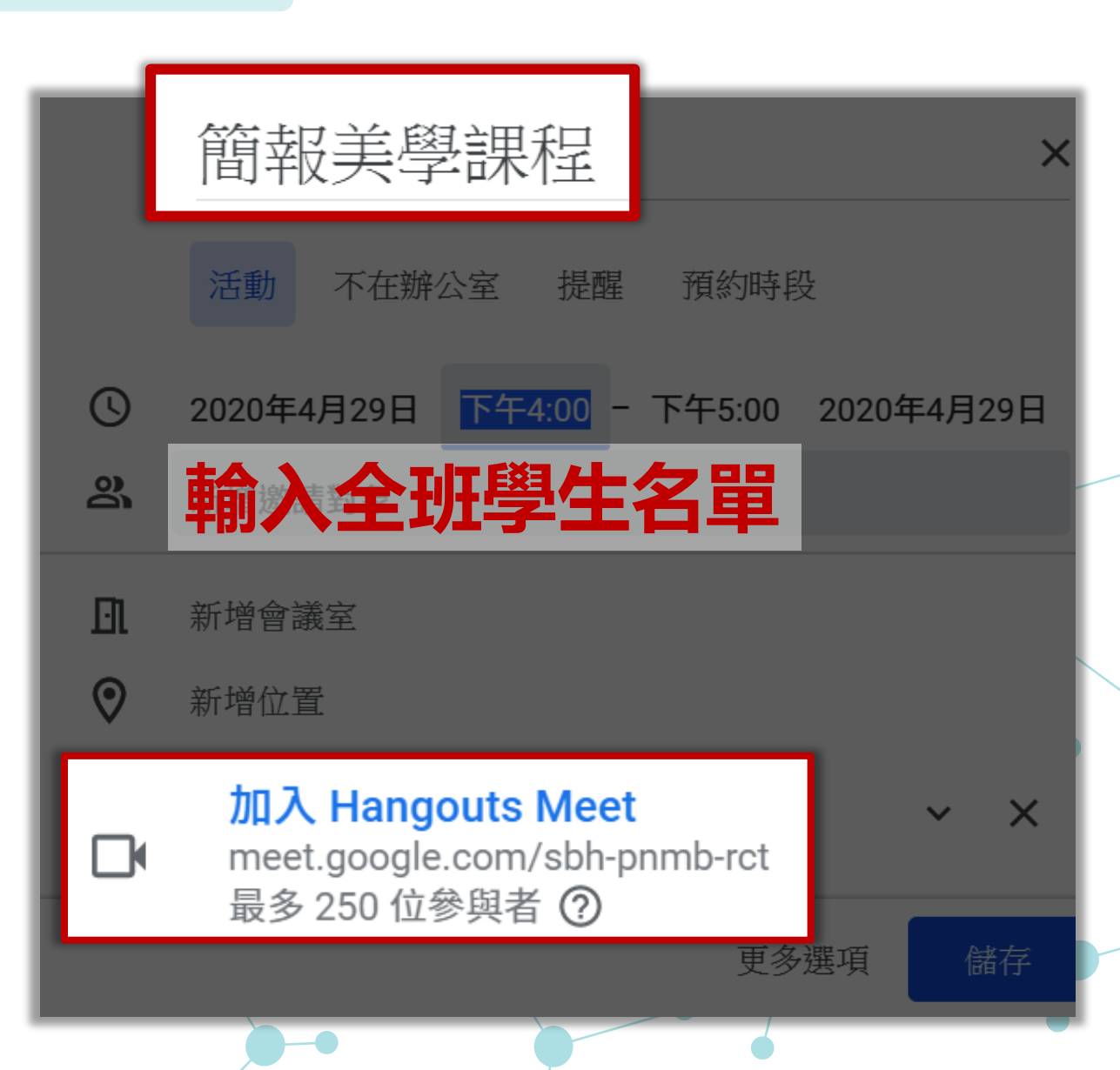

教務處・因應新冠狀病毒安心就學措施

Meet 分組活動應用

#### 教師課前備課

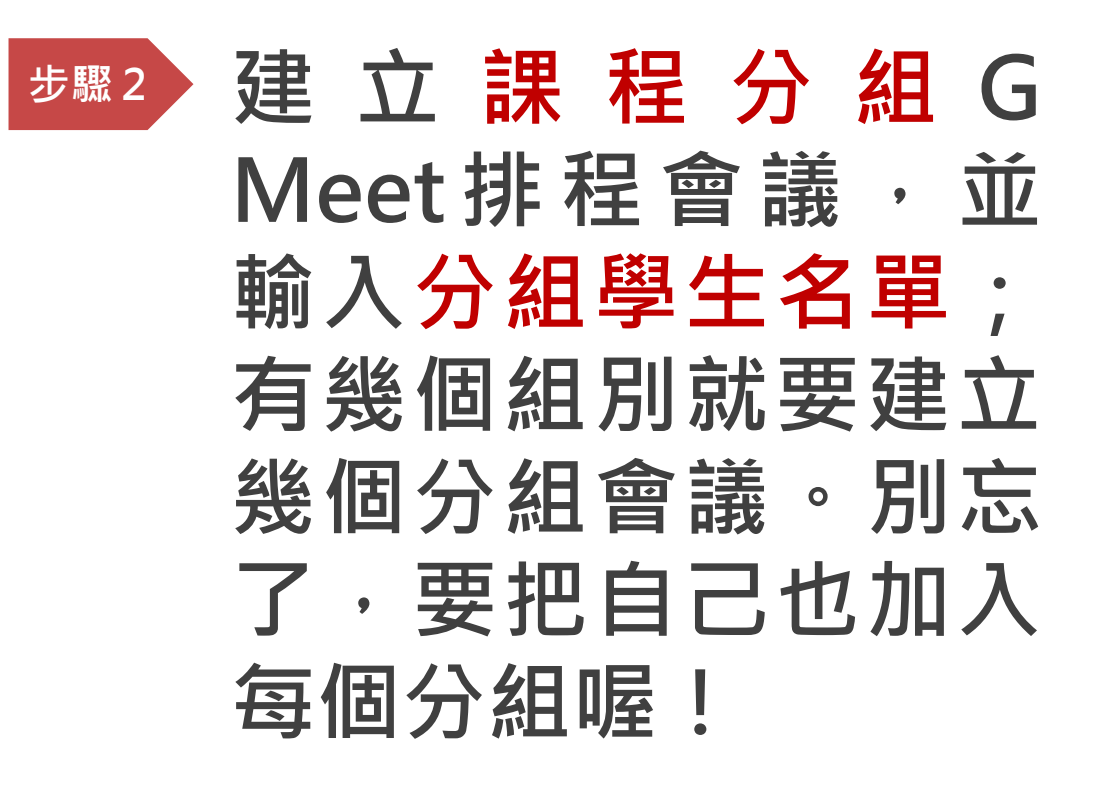

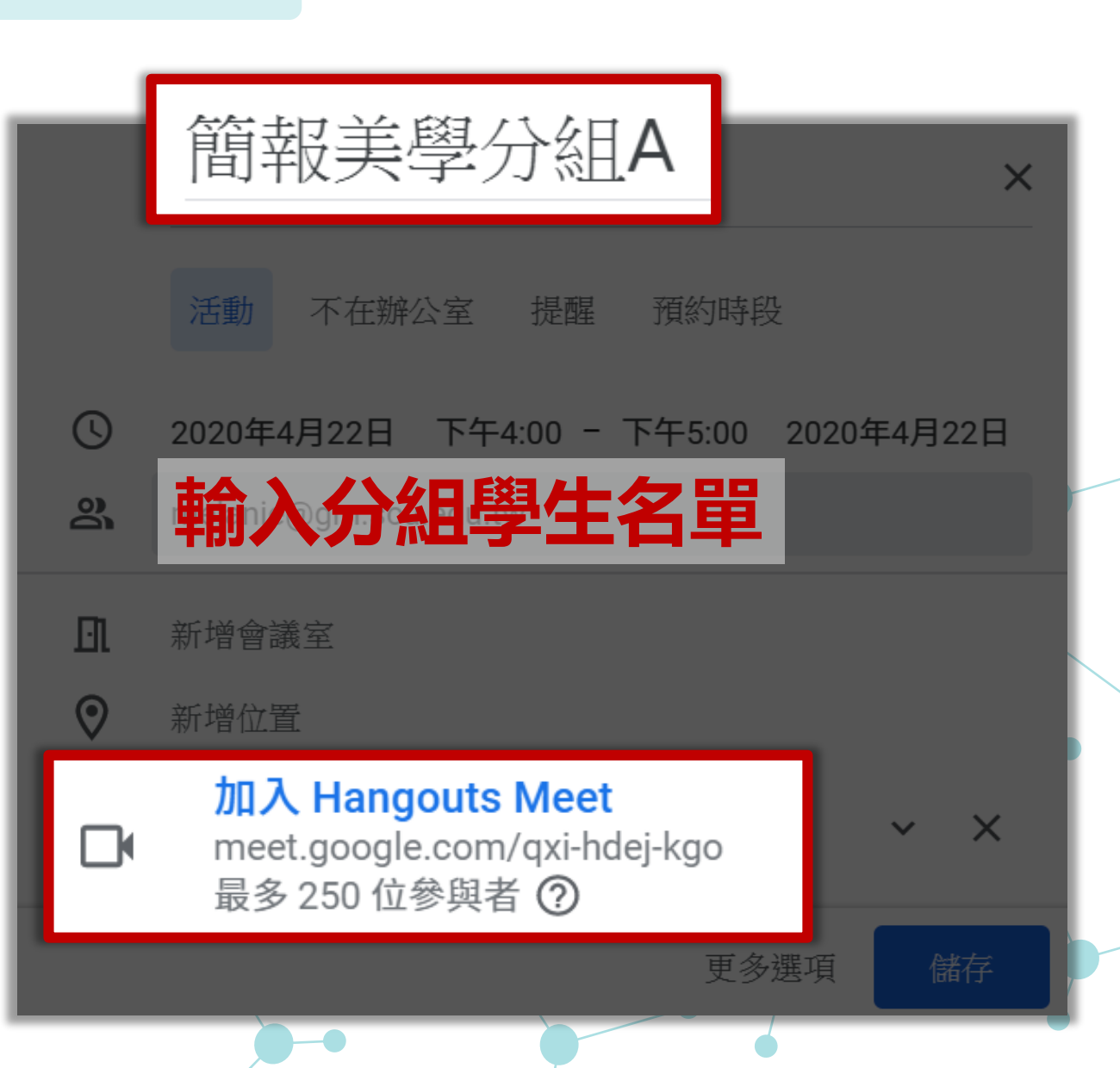

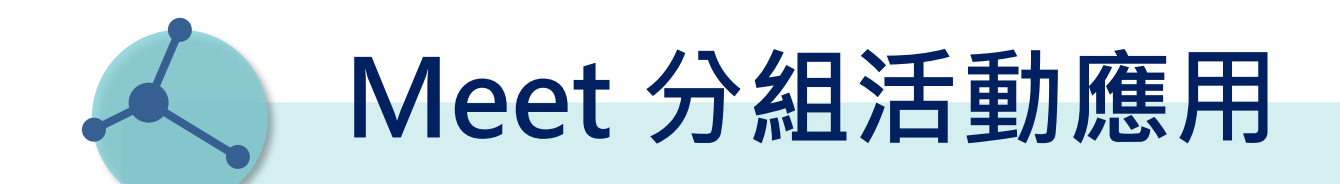

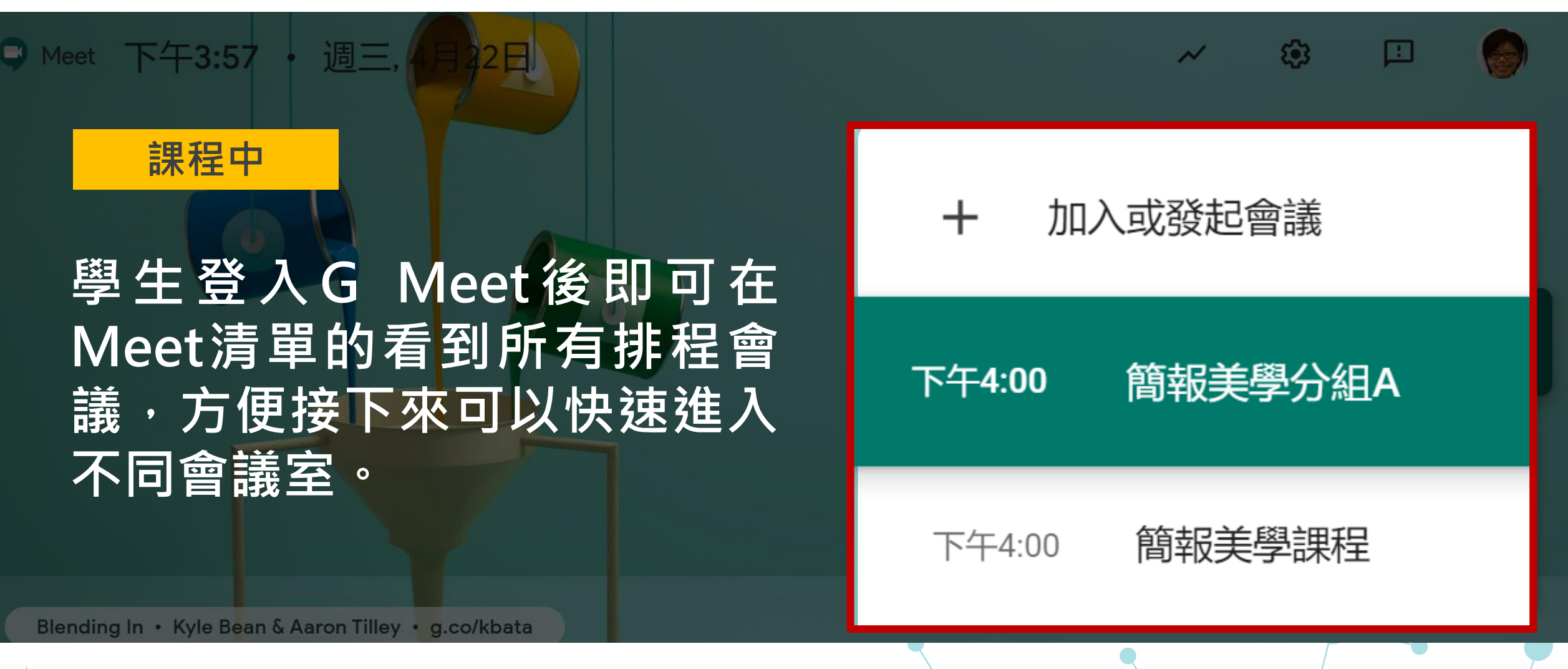

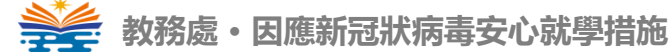

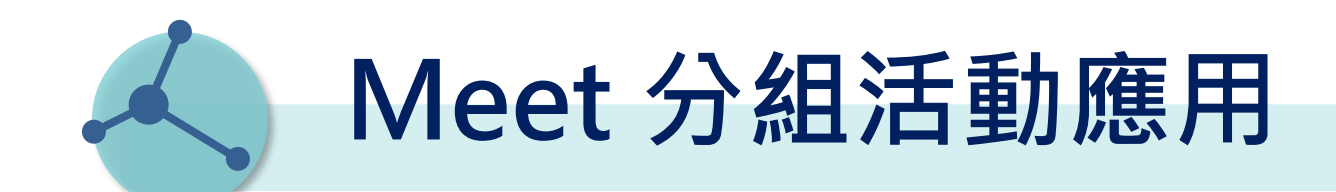

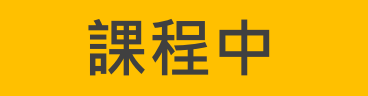

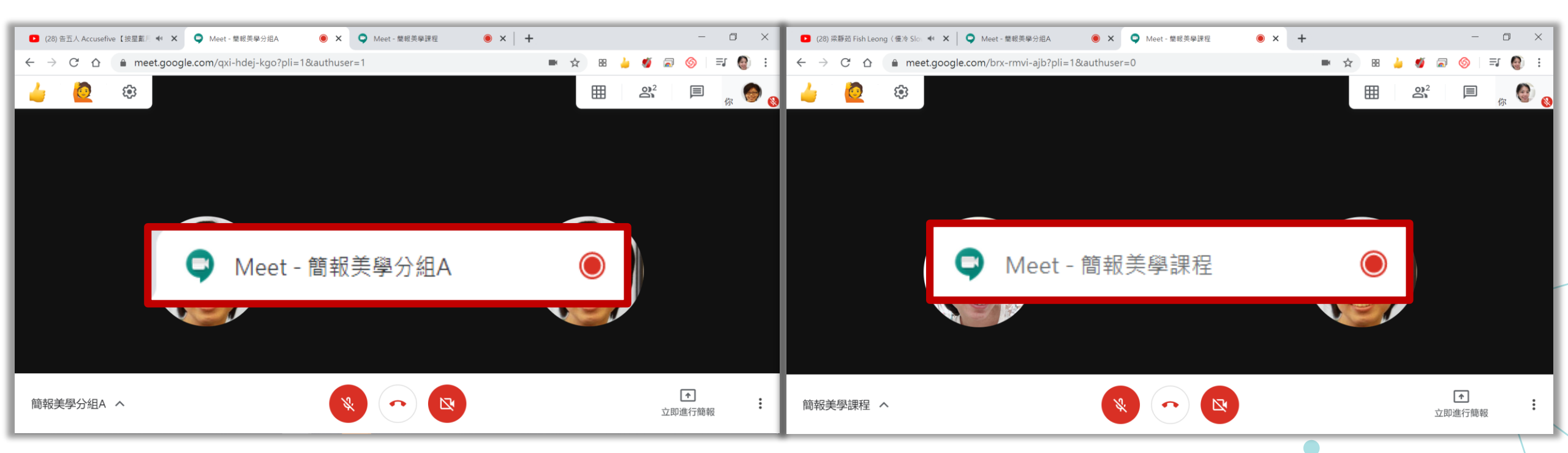

密技分享 運用同一個帳號能同時進入不同會議室功能,方便學生可以 快速切換主教室及分組討論會議室,提醒須注意關閉麥克風。 使用手機者則須離開會議室,再進入下一個會議室。

# G Hangouts Meet 貼心小提醒

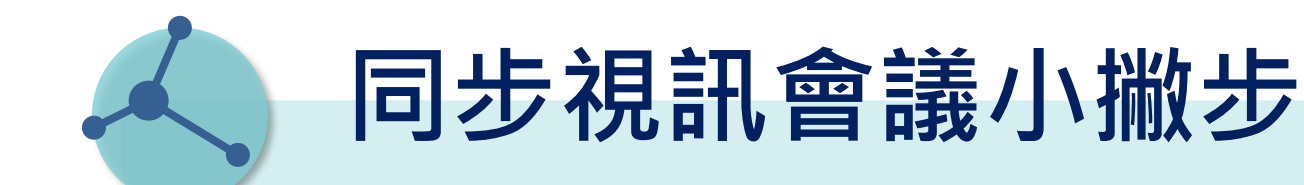

為避免加入會議室後產生迴授爆音(麥克風收到太多來自喇叭的聲音) 或過多吵雜音,建議請教師及同學皆使用耳麥進入會議室,同時請同 學未發言時保持關閉麥克風。

同學的攝影機若無用到,也可關閉以節省網路頻寬。

教師可另用手機(或平板)加入,關閉麥克風及攝影機後用來監看同步 教學效果。

若意外離開會議,仍可以利用原來的會議連結或代碼重新加入會議; 建議可先將此Meet會議的網頁加入瀏覽器的書籤或在桌面建立捷徑, 方便下次直接進入會議。

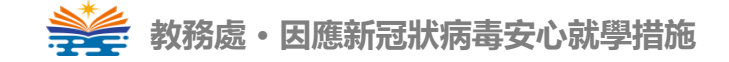

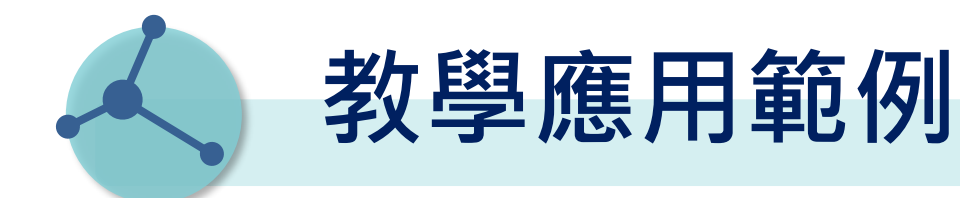

#### 案例一:學生無法出席教室

- 教師在教室現場,電腦開啟Meet並連接到投影機進行教學簡報,攝影機可以對著 黑板或螢幕分享簡報畫面。
- 無法到場的學生用電腦、手機或平板執行Meet進行遠端學習。

#### 案例二: 教師無法出席教室

- •請學生將教室的電腦開啟Meet,同步連接投影機、喇叭;攝影機對著台下學生。
- 教師從遠方利用電腦加入Meet會議,分享畫面,進行遠端教學
- 無法出席的學生同例一也可以同時遠端加入。

### 案例三: 師生均無法出席教室

- •教師啟動Meet發起會議,進行遠距簡報教學。
- •所有學生自行利用電腦/手機/平板執行Meet進行遠距同步學習。

## 進階技巧:Meet結合其它Google服務

### 結合Google Hangouts Chat進行教學應用 <u>https://chat.google.com/</u>

利用聊天室來建立課程或會議群組,補足Meet無群組維護功能,對話中可新增視訊來啟動Meet,針對群組進行簡報會議或教學。

31

#### 限制:成員限同G Suite內

說明: <u>https://gsuite.google.com.tw/intl/zh-TW/products/chat/</u>

教學:<u>https://support.google.com/a/users/answer/9247502</u>

## 結合Google Calendar日曆

排定會議或每週課程的日期與時間,屆時通知學生啟動Meet會議。

結合Google Classroom教學系統 <u>https://classroom.google.com/</u> 建立課程,可以一次輸入多筆學生的Email 自動產生課程專屬的Google Calendar日曆,定期通知啟動Meet上課

教務處・因應新冠狀病毒安心就學措施

# G Hangouts Meet 搭配教學平臺寄發 會議室網址

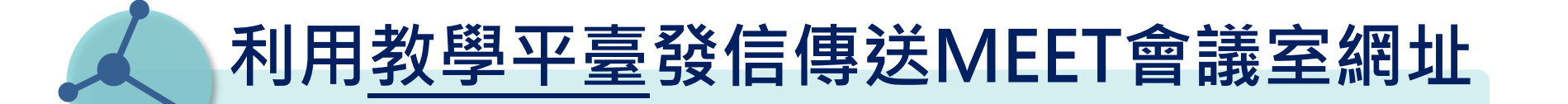

## 請教師務必先至「校務系統」設定教師電子郵件資料

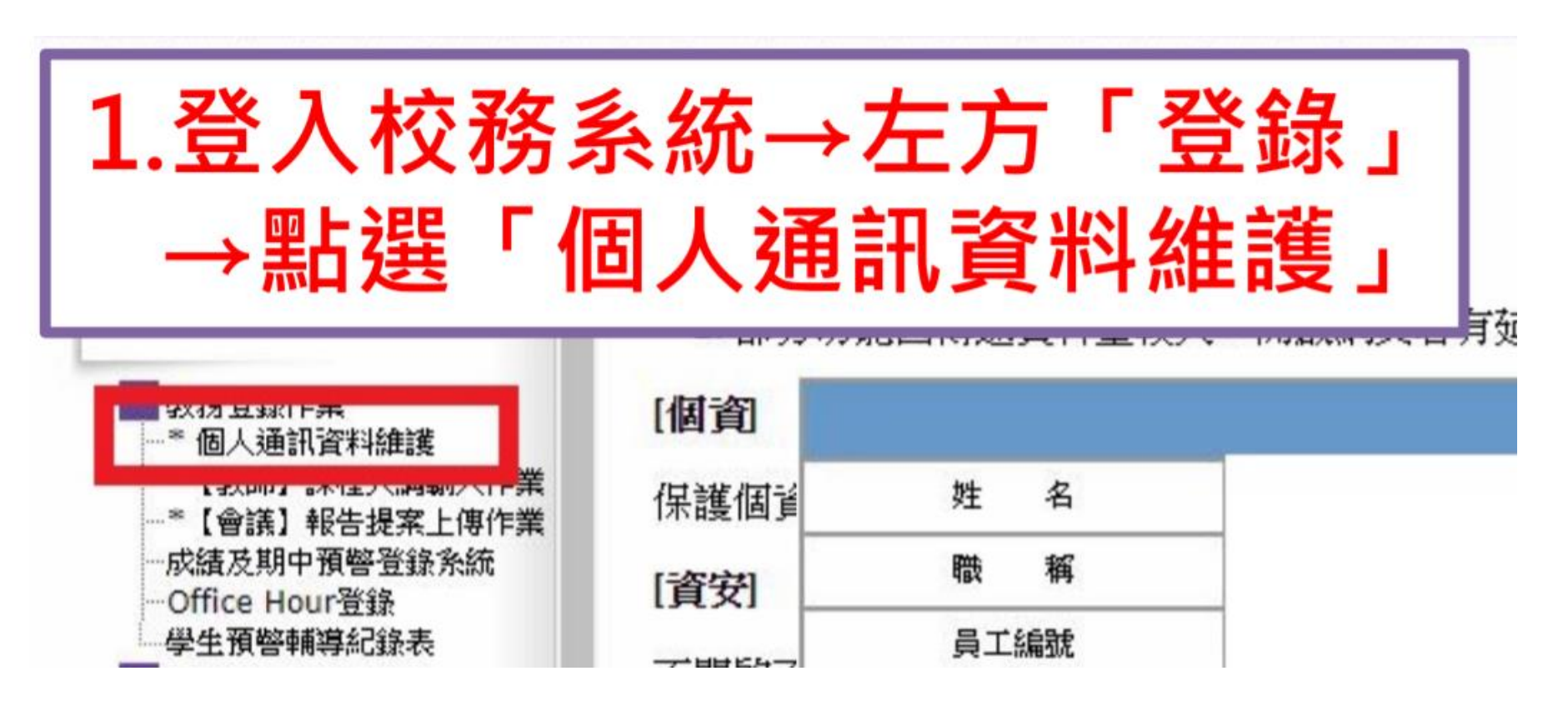

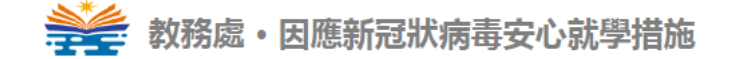

## 利用教學平臺發信傳送MEET會議室網址

|        | 教師個人通訊資料維護            |
|--------|-----------------------|
| 姓 名    |                       |
| 職稱     |                       |
| 員工編號   |                       |
| *戶籍地址  | 2.輸入教師「電子郵件」,         |
| *通訊地址  | 即可使用教學平臺寄信功能          |
| *通訊電話  | 1 (修正後須「隔日」才會同步於教學平臺) |
| *行動電話  |                       |
| *電子郵件  | @nkust.edu.tw         |
| *英文姓名  |                       |
| **性別   |                       |
| *緊急通知人 |                       |
| *通知人電話 |                       |
| *通知人地址 |                       |
| *選項    |                       |
| *研究領域  |                       |
|        | 新有欄位皆為必填<br>確定送出 取消重來 |

\*老師如果沒有在校務系統的個人資訊設E-mail·將無法直接透過系統寄信給學生 \*若今日於校務系統個人資訊設定E-mail·教學平臺需凌晨00:00才會同步更新

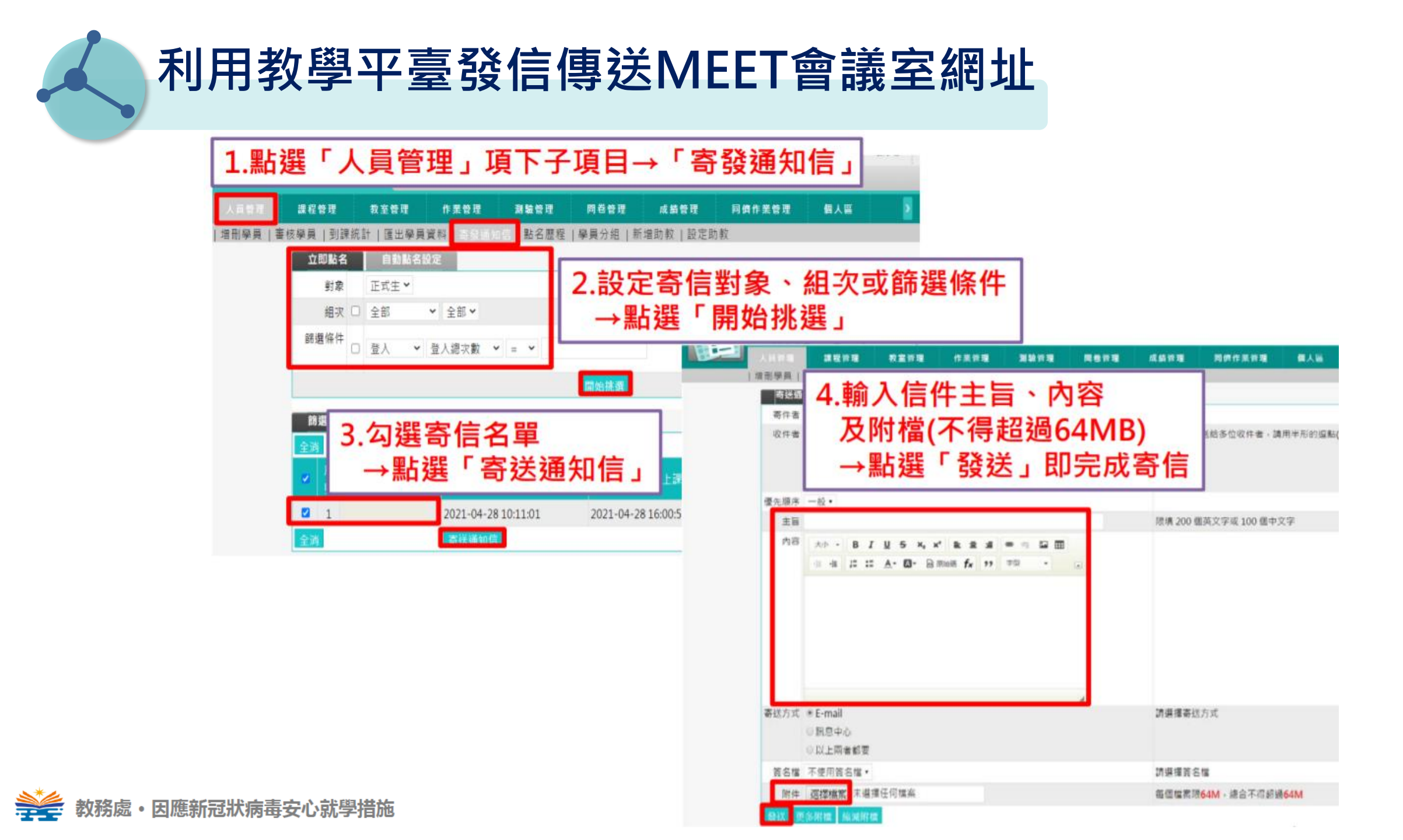

## 利用教學平臺發信傳送MEET會議室網址

| (測試課程)教學服務組 | 使用 🗸    |              | 高雄科技大學                    |                       | 全校課程 我     | 的課程 辦公室           | 您目前的學習樹正在 🗲 哦! 🔍 吳君苓      |
|-------------|---------|--------------|---------------------------|-----------------------|------------|-------------------|---------------------------|
| 學習互動區       |         | (測試課程)教學服務組使 | 用 請尊重智慧財產權                | ·使用正版教科書 ·            | 勿使用非法影印教科書 | ·避免觸法!            | 開課教師:鄭天玉,謝宛琳,李淳婷,張家瑜,盧    |
| 開始上課        | >       | <b>诸</b>     |                           |                       |            |                   | 支信                        |
| 課程公告        |         | ALC HIVEN    |                           |                       |            |                   |                           |
| 課程討論        | *       |              | 序號 帳號                     | 姓名                    | 性別         | 身份                | E-mail                    |
| 議題討論        | *       |              | 1 20575                   | 鄭天玉                   | 8          | 教師                | sabrina@nkust.edu.tw      |
| 線上討論        | ÷       |              | 2 20661                   | 謝宛琳                   | 8          | 教師 ,正式生           | anitin@nkust.edu.tw       |
| 分組訂論        | · · ·   |              | 3 40589                   | 李淳婷                   | <u>_</u>   | 教師                | chuntina@nkust.edu.tw     |
| 評量區         |         | 0            | / /2103                   | 進家商                   |            | 教師,正式生            | chiavu@nkust.edu.tw       |
| 作業/報告       | ÷ -     |              | 4 42195                   | 1000月1                |            | 秋間 ' 正 北王         | chiayu@hkust.euu.tw       |
| 測驗/考試       | *       |              | 5 42228                   | 郭雅琪                   | 2          | 助教                | chi927@nkust.edu.tw       |
| 問卷/投票       | · · · · |              | 6 42327                   | 盧宜君                   | 2          | 教師                | jolu@nkust.edu.tw         |
| 資訊區         |         |              | 7 42559                   | 許瑋玟                   | 2          | 正式生               | catp312@nkust.edu.tw      |
| 課程介紹        |         |              | 8 81485                   | 丁后儀                   | 2          | 教師                | happymelanie@nkust.edu.tw |
| 通訊錄         | >       |              | 9 schooltest2             |                       | Â          | 助教,正式生            |                           |
| 課程行事曆       | >       | ᄽᄴᡨᆝᄼᆂ       | 教会理语                      | 七亡型上迎                 | 「涌卸绊       | . ៣ក <sup>្</sup> | 211 全班通訊袋,從這              |
| 討論室記錄       | · · ·   |              | <del>我王焜児」</del><br>西山沼司会 | 工门和选<br><sup>生,</sup> |            | . [다 네즤 .         | 上坑土川池矶邨,1比20              |
| 成績資訊        | >       | 「句に」以「       | 進山地計域                     | アト s                  |            |                   |                           |

## 利用教學平臺匯出通訊錄由MEET會議室發送邀請

1.匯出的通訊錄,可 用EXCEL開啟,直接 將E-MAIL整批複製後 貼在MEET的會議室

| 傕                                         | 新新<br>第                                                                         | 用插                                                                                                    | 入 版面書                                | 配置公式資料                                                                                                    | 校閱                                                           | 檢視                                                                                    | 說明                                                                                                   | ACROBA           |
|-------------------------------------------|---------------------------------------------------------------------------------|----------------------------------------------------------------------------------------------------|--------------------------------------|----------------------------------------------------------------------------------------------------|--------------------------------------------------------------|---------------------------------------------------------------------------------------|----------------------------------------------------------------------------------------------------|------------------|
| -0                                        | 1 🔏 剪下                                                                          | -                                                                                                    | 新細明體                                 | • 12 •                                                                                                    | A A                                                          | = = =                                                                                 | = %-                                                                                                 | ab<br>ce 自       |
| 貼                                         | □ 『 <sub>□</sub> 複歩<br>上                                                        | ų -                                                                                                    | BIU                                  | -   -   - A -                                                                                                    | 中¥ - :                                                       | = = =                                                                                 | = <del>•</del> = <del>•</del> =                                                                      | ➡ 腔              |
|                                           | • • 夜事                                                                          | 器格式                                                                                                    |                                      |                                                                                                    | 'L                                                           |                                                                                       |                                                                                                    |                  |
|                                           | 劽鬿漅                                                                             | F24                                                                                                    |                                      | 学型                                                                                                    | Gr.                                                          |                                                                                       | <b>對齊方</b>                                                                                           | ц                |
| 52                                        |                                                                                 | I X                                                                                                    | √ fx                                 | sabrina@nkust.edu                                                                                                    | .tw                                                          |                                                                                       |                                                                                                    |                  |
|                                           |                                                                                 |                                                                                                    |                                      |                                                                                                    |                                                              |                                                                                       |                                                                                                    |                  |
|                                           |                                                                                 |                                                                                                    |                                      |                                                                                                    |                                                              |                                                                                       |                                                                                                    |                  |
|                                           |                                                                                 |                                                                                                    |                                      |                                                                                                    |                                                              |                                                                                       |                                                                                                    |                  |
|                                           | A                                                                               | В                                                                                                    | C                                    | D                                                                                                    |                                                              |                                                                                       | E                                                                                                    |                  |
|                                           | A<br>帳號                                                                         | B<br>姓名                                                                                                    | C<br>性別                              | D<br>身份                                                                                                    | E-r                                                          | nail                                                                                  | E                                                                                                    |                  |
| L<br>2                                    | A<br>帳號<br>20575                                                                | B<br>姓名<br>鄭天玉                                                                                                    | C<br><br>女                           | D<br>身份<br>教師                                                                                                    | E-r<br>sab                                                   | nail<br>rina@nk                                                                       | E<br>cust.edu.tw                                                                                     |                  |
| L<br>2<br>3                               | A<br>帳號<br>20575<br>20661                                                       | B<br>姓名<br>鄭天玉<br>謝宛琳                                                                                                    | C<br>性別<br>女<br>女                    | D<br>身份<br>教師<br>教師,正式生                                                                                                    | E-r<br>sab<br>ani                                            | nail<br>rina@nk<br>tin@nku                                                            | E<br>tust.edu.tw<br>st.edu.tw                                                                        |                  |
| L<br>2<br>3                               | A<br>帳號<br>20575<br>20661<br>40589                                              | B<br>姓名<br>鄭天玉<br>謝宛琳<br>李淳婷                                                                                                    | C<br>性別<br>女<br>女<br>女               | D<br>身份<br>教師<br>教師,正式生<br>教師                                                                                                    | E-r<br>sab<br>ani<br>chu                                     | nail<br>rina@nk<br>tin@nku<br>unting@r                                                | E<br>:ust.edu.tw<br>st.edu.tw<br>hkust.edu.tw                                                        | ¥                |
| L<br>2<br>3<br>4                          | A<br>帳號<br>20575<br>20661<br>40589<br>42193                                     | B<br>姓名<br>鄭<br>彩<br>宛<br>淳<br>塚<br>瑜<br>淳<br>家<br>瑜                                                                                                    | C<br>性別<br>女女<br>女<br>女              | D           身份           教師           教師           教師           教師           教師           教師           文師                           | E-r<br>sab<br>ani<br>chu<br>chi                              | nail<br>rina@nk<br>tin@nku<br>unting@r<br>ayu@nk:                                     | E<br>.ust.edu.tw<br>st.edu.tw<br>nkust.edu.tw<br>ust.edu.tw                                          | γ                |
| L<br>2<br>3<br>4<br>5                     | A<br>帳號<br>20575<br>20661<br>40589<br>42193<br>42327                            | B<br>姓二人<br>一<br>四<br>四<br>四<br>一<br>四<br>一<br>四<br>二<br>二<br>一<br>一<br>四<br>三<br>二<br>二<br>二<br>一<br>一<br>二<br>二<br>二<br>二<br>二<br>二<br>二<br>二<br>二<br>二<br>二<br>二<br>二 | C<br>性<br>好<br>女<br>女<br>女<br>女<br>女 | D           身份           教師           教師           教師           教師           教師           教師           教師           教師           教師 | E-r<br>sab<br>ani<br>chu<br>chi<br>joh                       | nail<br>rina@nk<br>tin@nku<br>unting@r<br>ayu@nk<br>ı@nkust                           | E<br>:ust.edu.tw<br>st.edu.tw<br>ikust.edu.tw<br>ust.edu.tw<br>.edu.tw                               | γ                |
| L<br>2<br>3<br>4<br>5<br>5<br>7           | A<br>帳號<br>20575<br>20661<br>40589<br>42193<br>42327<br>42559                   | B<br>姓鄭謝李張盧許<br>章家<br>宜瑋<br>章                                                                                                    | c<br>性女女女女女<br>女女                    | D       身份       教師       教師       教師       教師       文師       教師       文師       五丈生                                                 | E-r<br>sab<br>ani<br>chu<br>chi<br>jolu<br>cat               | nail<br>rina@nk<br>tin@nku<br>unting@r<br>ayu@nk:<br>1@nkust<br>p312@n                | E<br>:ust.edu.tw<br>st.edu.tw<br>ikust.edu.tw<br>ust.edu.tw<br>.edu.tw<br>kust.edu.tw                | <u>۷</u>         |
| L<br>2<br>3<br>5<br>5<br>7<br>8           | A<br>帳號<br>20575<br>20661<br>40589<br>42193<br>42327<br>42559<br>81004          | B<br>名天宛淳家宜瑋瑋<br>章                                                                                                    | C<br>性別<br>女女女女女女女<br>男              | D           身份           教師           教師,正式生           教師,正式生           教師           正式生           旁聽生                              | E-r<br>sab<br>ani<br>chu<br>chi<br>jolu<br>cat<br>tal        | nail<br>rina@nku<br>inting@r<br>ayu@nk<br>i@nkust<br>p312@n<br>17213@                 | E<br>.ust.edu.tw<br>st.edu.tw<br>hkust.edu.tw<br>.edu.tw<br>kust.edu.tw<br>hkust.edu.tw              | γ<br>W           |
| L<br>2<br>3<br>4<br>5<br>5<br>7<br>8<br>9 | A<br>帳號<br>20575<br>20661<br>40589<br>42193<br>42327<br>42559<br>81004<br>81485 | B<br>名天宛淳家宜瑋瑋后<br>王琳婷瑜君玟宸儀                                                                                                    | C<br>性女女女女女男女<br>女女                  | D           身份           教師           教師,正式生           教師,正式生           教師           正式生           旁聽生           教師                 | E-r<br>sab<br>ani<br>chu<br>chi<br>jolu<br>cat<br>ta1<br>har | nail<br>rina @nk<br>unting @r<br>ayu @nk<br>1 @nkust<br>p312 @n<br>17213 @<br>pymelar | E<br>.ust.edu.tw<br>st.edu.tw<br>ust.edu.tw<br>.edu.tw<br>kust.edu.tw<br>nkust.edu.tw<br>nkust.edu.t | v<br>w<br>edu.tw |

#### 2.在GOOGLE MEET會議室右上角, 點選圖示

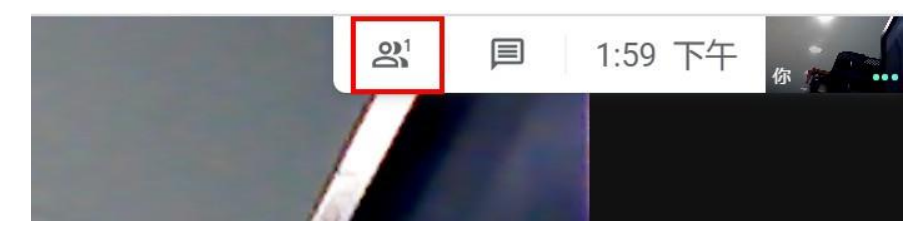

3.選擇「新增成員」 會議詳細資料 X ■ 即時通訊 **3** 聯絡人 (1) S. 8+ 已全部設為靜 新增成員 **主辦**人控制頂 通話中 Д 君书 教服組Chun-ling Wu (你) ... 4. 將剛才複製的 新增成員 E-MAIL整批貼上, し 通話 \* 邀請 整批貼上 就能發送會議室 sabrina@nkust.edu.tw X anitin@nkust.edu.tw 🗙 邀請給學生,學 Chunting@nkust.edu.... X 🛄 chiavu@nkust.edu.tw 🗙 生點網址可直接 建議 教服組家瑜 進入會議室・老 chiavu@nkust.edu.tw 師不用按同意加 以教服組Chun-ling Wu (meetings-noreply@google.com) 的身分傳送電子郵 件 (透過 Google Meet) 入。 教服組Chun-ling Wu < sunny614@nkust.edu.tw> 邀請你參加正在 按下傳送 進行中的視訊會議

×

傳送電子郵件

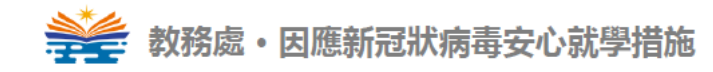

# G Hangouts Meet 搭配教學平臺點名

<mark>請注意!</mark>教學平臺的「點名」與本校校務系統的缺曠點名系統 「不連動」,僅做為記錄學生出勤情形使用哦!

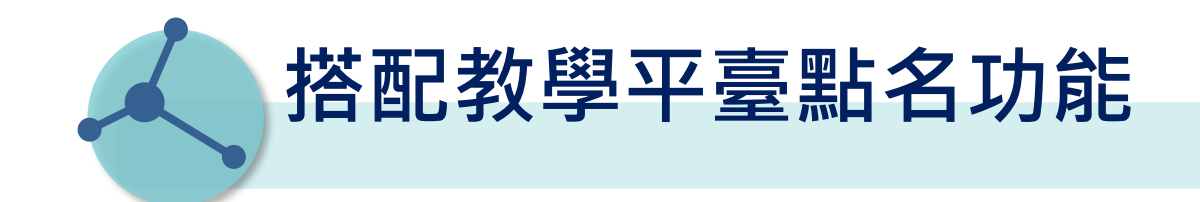

### 登入<u>教學平臺</u>,進入綠色的辦公室環境,點選「人員管理」項下的「點名 歷程」

| (測試課程)教學服務組               | 1使用                  |                  |          |         |       |
|---------------------------|----------------------|------------------|----------|---------|-------|
| 人員管理課程會                   | <sup>管理</sup> 教室管理 ( | 作業管理 測驗管理        | 問卷管理 )   | 成績管理 同( | 隮作業管理 |
| │ 増刪學員 │ 審核學員             | 到課統計   匯出學員資料        | ¥   寄發通知信   點名歷程 | 學員分組 新增即 | カ教│設定助教 |       |
| 連續帳號 不規則帳號 [              | 匯入帳號 選取帳號            |                  | -        |         |       |
| 範例:                       |                      |                  |          |         |       |
| 例如要處理帳號 m89103001 ~ m8910 | 03050                |                  |          |         |       |
| 則上述欄位可填『m』『89103001』『     | 89103050』『』『8』       |                  |          |         |       |
| 或者可填 『m89103』『1』『50       | ວງ 📭 ຊີຊີ            |                  |          |         |       |
| 前置文字                      | 帳號個數                 | 後置文字             |          | 數字欄位    |       |
| 1                         | 從 1 至 100            |                  |          | 3 ~ 位   |       |
| 新增正式生                     | 新增旁聽生                |                  |          |         |       |
| 旁聽生變正式生                   | 正式生變旁聽生              | È                |          |         |       |
| 移除                        | 清除輸入                 |                  |          |         |       |

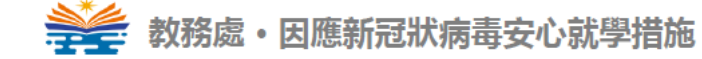

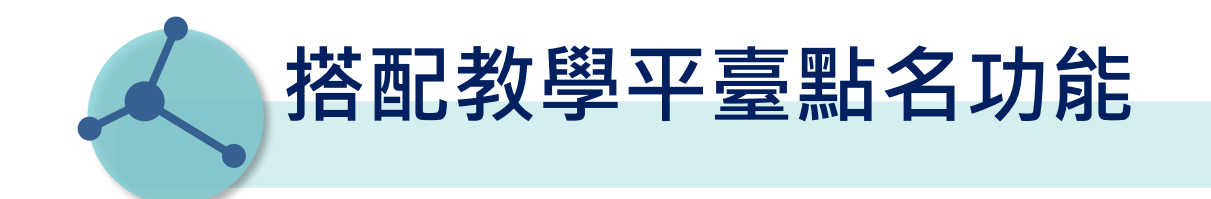

#### 於「點名歷程」中點選「點增點名」

| 點:  | 名歷程                 |      |      |      |     |      |      |
|-----|---------------------|------|------|------|-----|------|------|
| 新增  | 點名                  |      |      |      |     |      |      |
| 頁次: | 1 * 首頁 上頁           | 頁 末頁 |      |      |     |      |      |
| 序號  | 點名時間 🗸              | 應到人數 | 已到人數 | 未到人數 | 出席率 | 點名記錄 | 刪除記錄 |
| 1   | 2021-05-18 11:20:10 | 5    | 0    | 5    | 0%  | 檢視內容 | 刪除   |
| 2   | 2021-05-17 10:12:11 | 5    | 0    | 5    | 0%  | 檢視內容 | 刪除   |
| 3   | 2021-05-14 12:21:49 | 5    | 1    | 4    | 20% | 檢視內容 | 刪除   |
| 4   | 2021-05-14 08:42:00 | 5    | 0    | 5    | 0%  | 檢視內容 | 刪除   |
| 5   | 2021-03-30 13:49:08 | 5    | 0    | 5    | 0%  | 檢視內容 | 刪除   |
| 6   | 2020-09-16 13:40:13 | 4    | 0    | 4    | 0%  | 檢視內容 | 刪除   |
| 7   | 2020-02-04 14:17:05 | 4    | 0    | 4    | 0%  | 檢視內容 | 刪除   |

教務處・因應新冠狀病毒安心就學措施

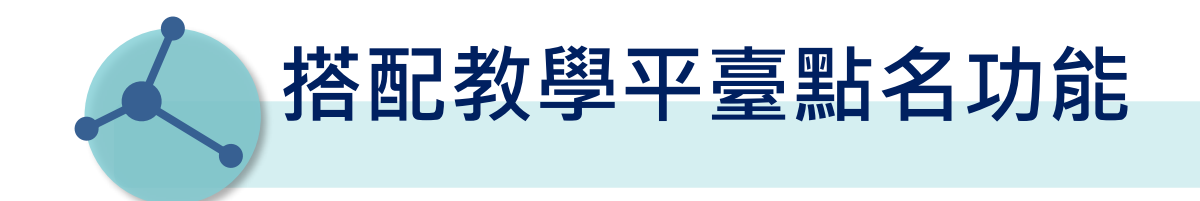

#### 跳出新視窗・請點選「開始點名」

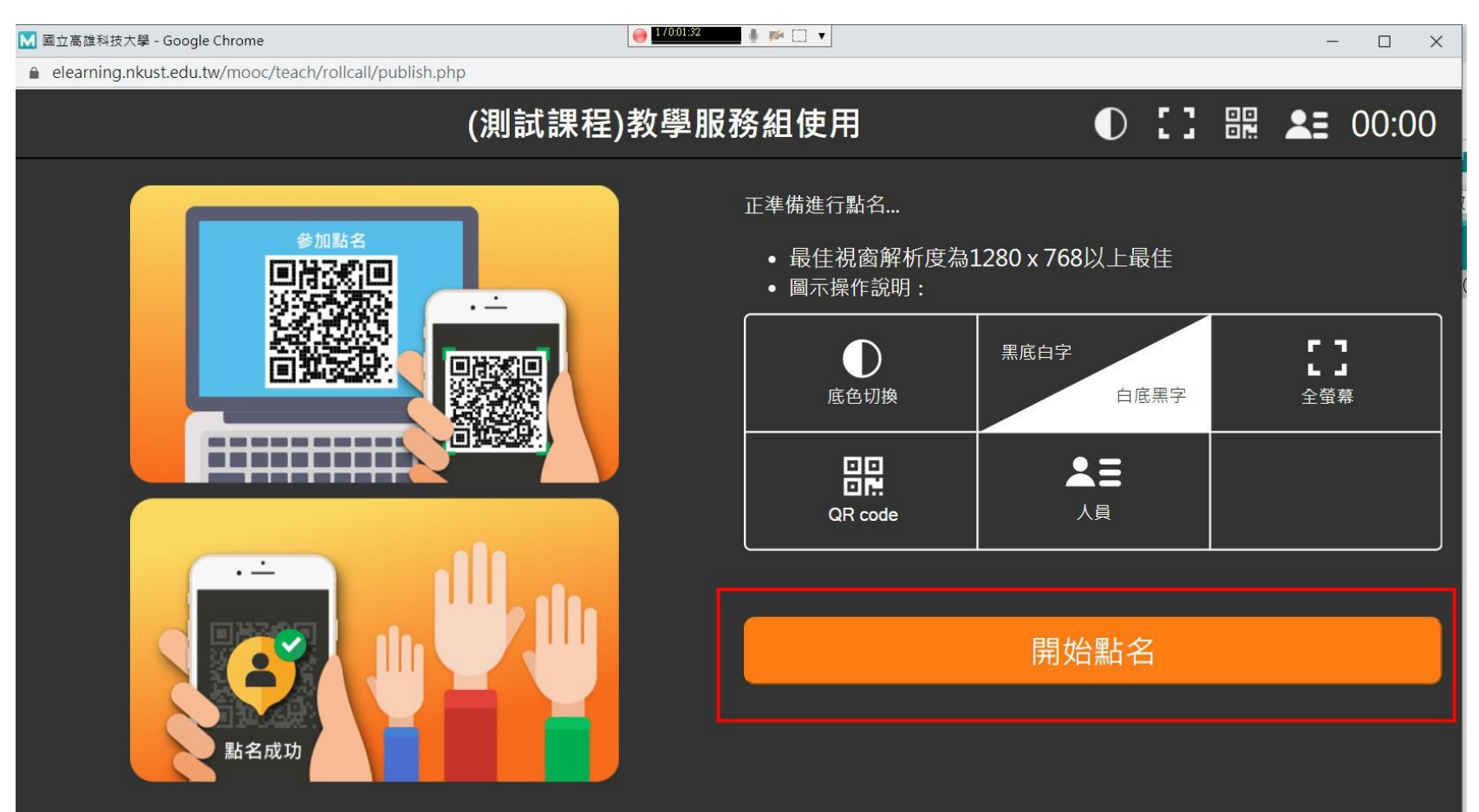

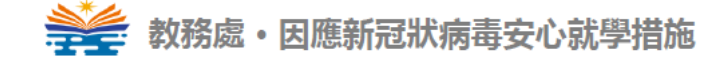

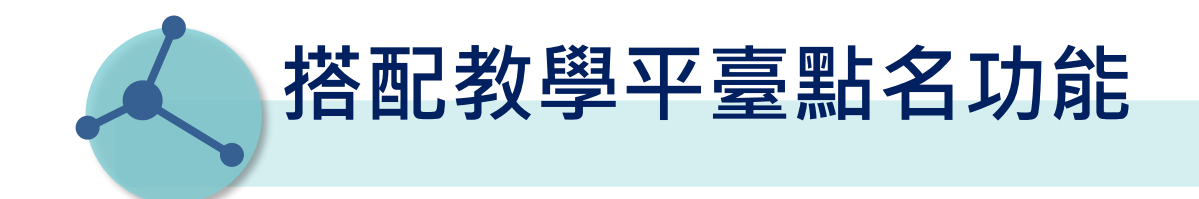

### 開始點名會出現QR CODE畫面

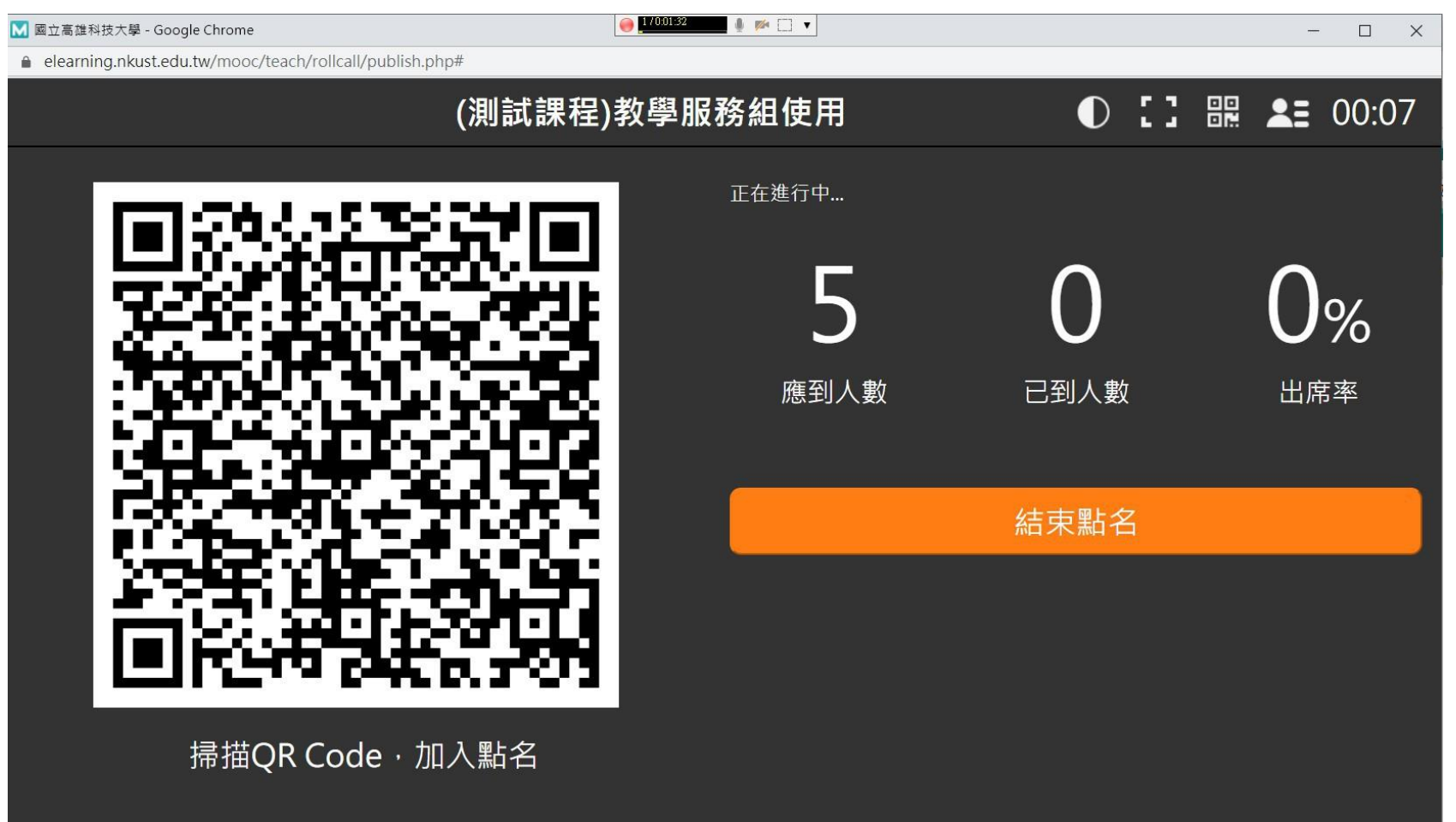

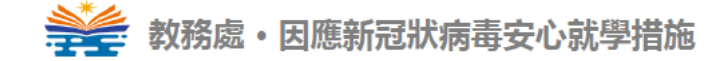

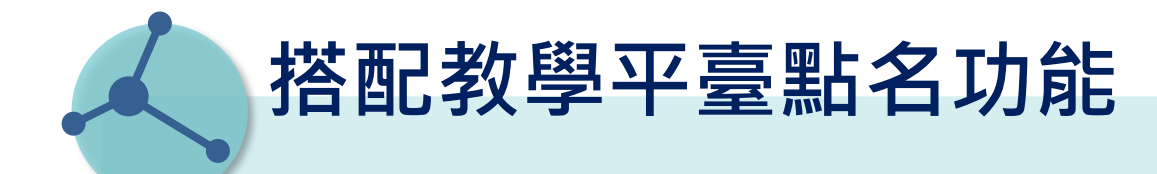

#### 在MEET會議室右下角「立即分享螢幕畫面」點選「單一畫面」,選擇點名的視窗,按 下「分享」

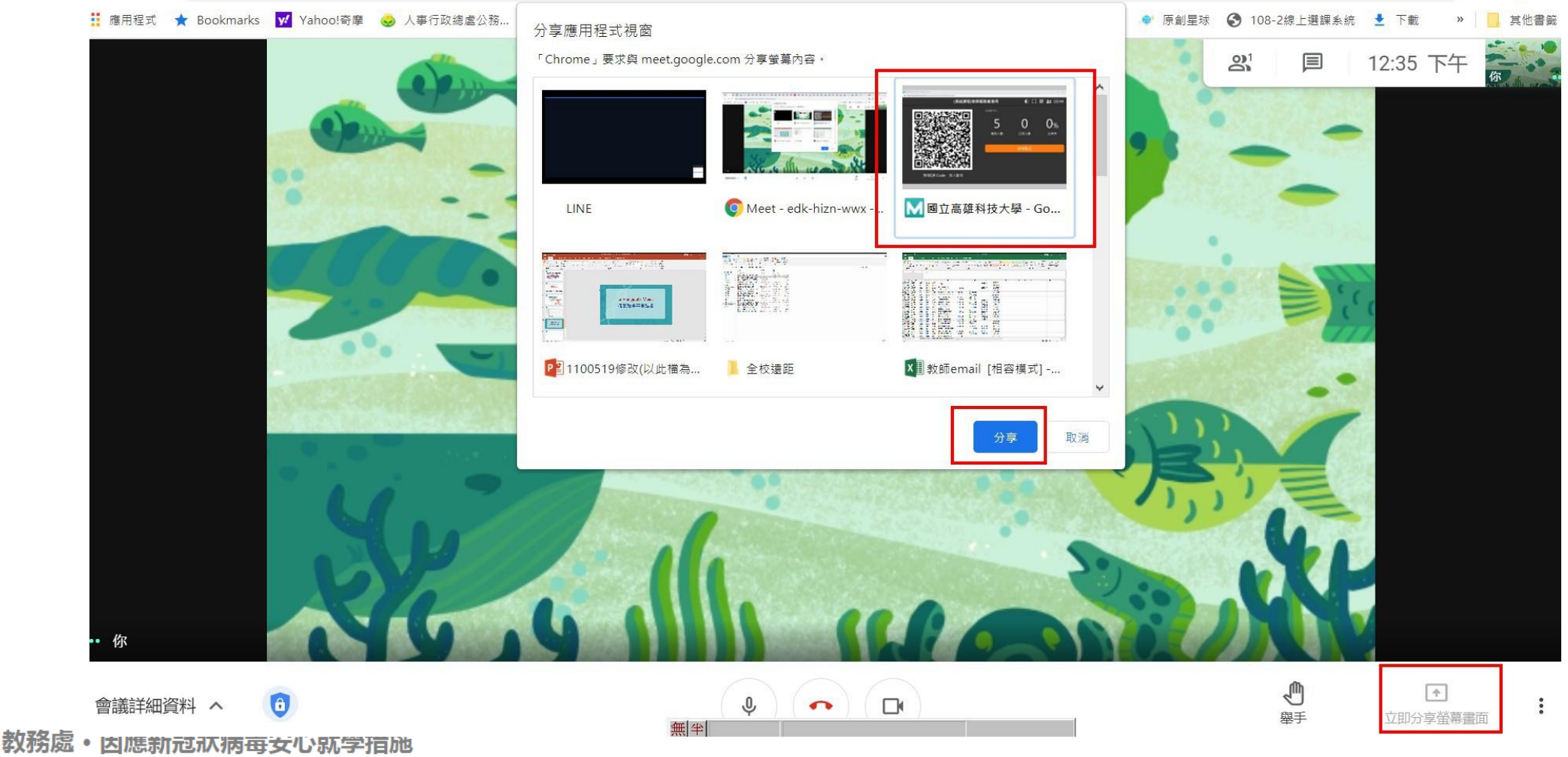

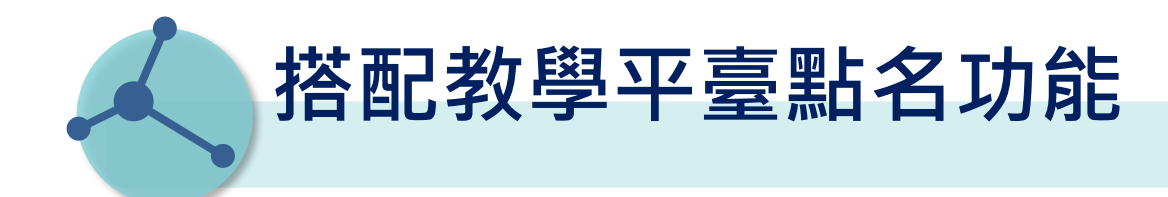

## 點名的QR CODE畫面就會分享給所有與會人員(學生),請同學以手機掃瞄QR CODE登入後即可簽到

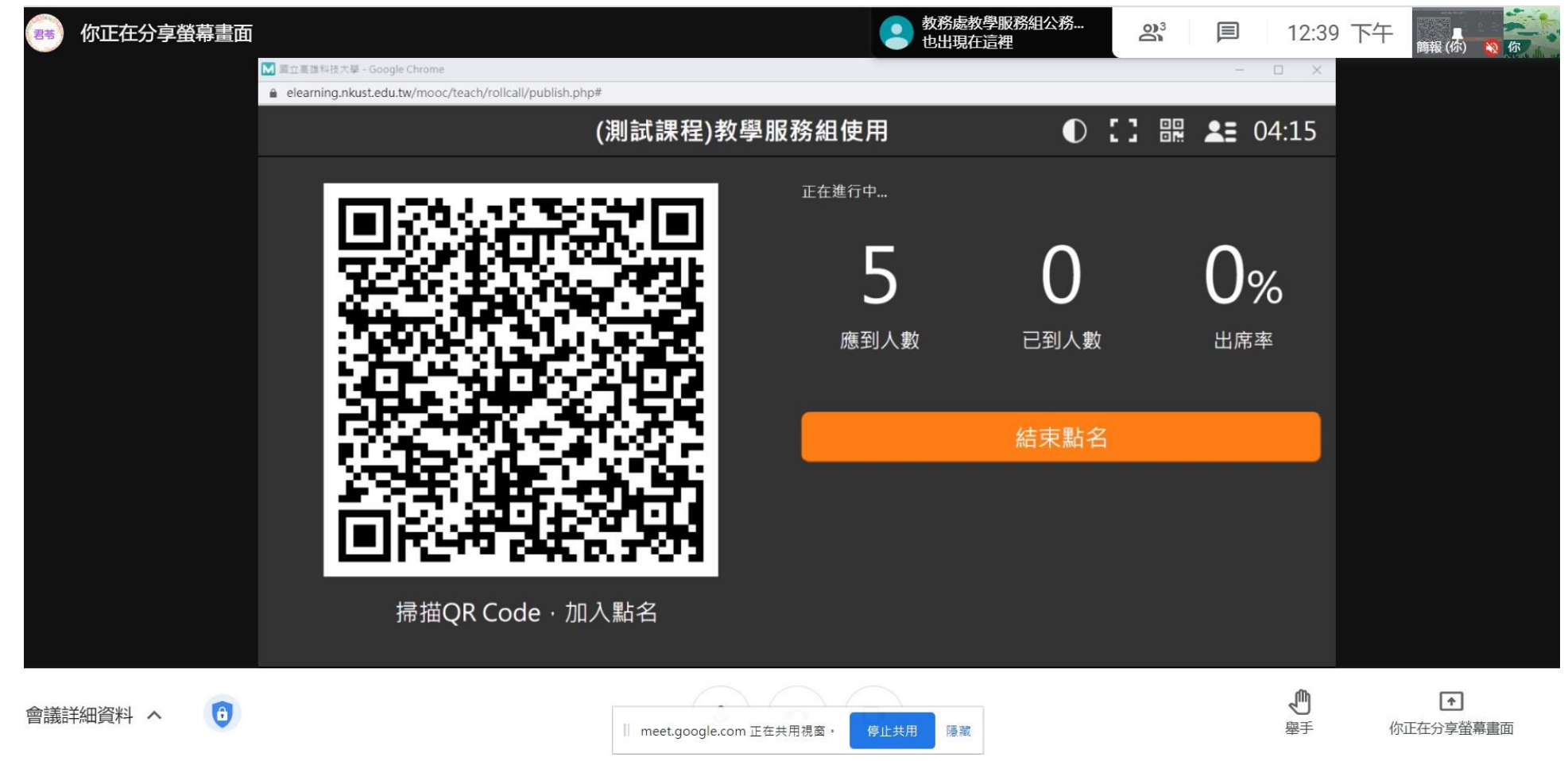

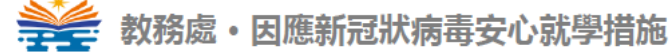

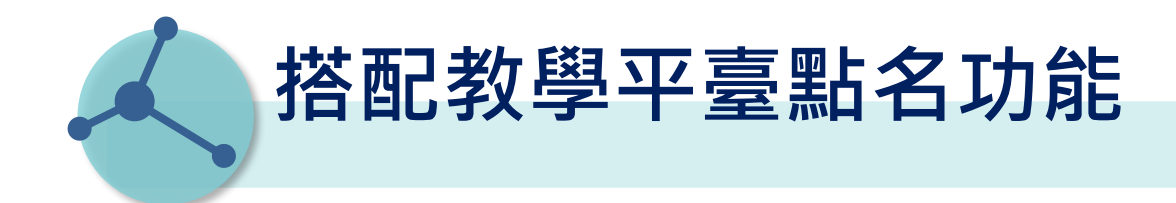

#### 有同學完成登入簽到時,點名視窗會即時更新

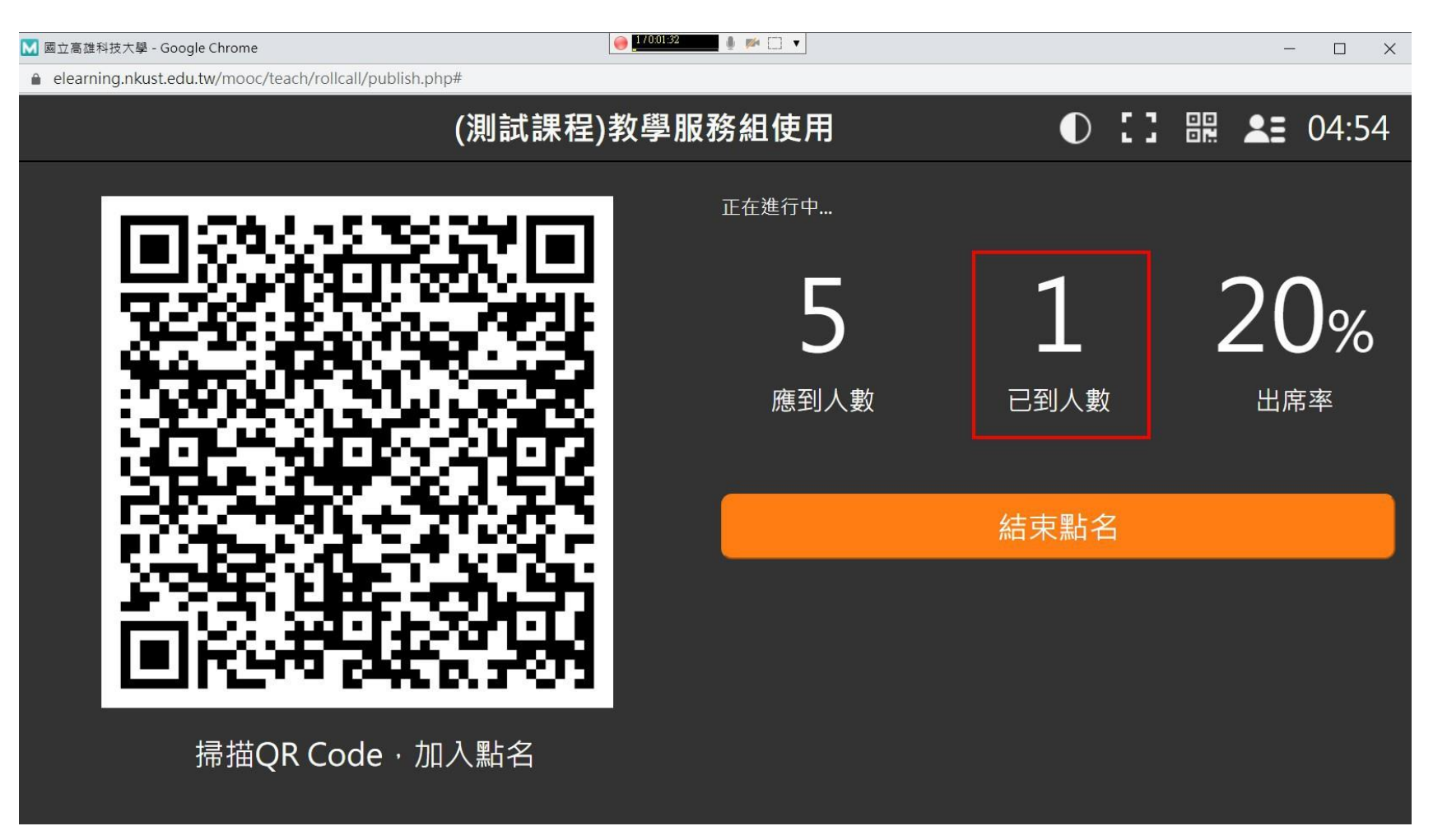

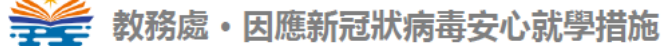

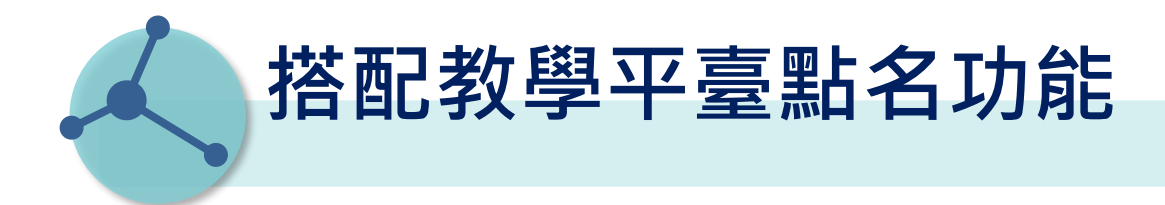

#### 結束點名後,會在「點名歷程」留下本次點名紀錄

| 點名  | 歷程                  |      |      |      |      |      |        |
|-----|---------------------|------|------|------|------|------|--------|
| 新增點 | 名                   |      |      |      |      |      |        |
| 頁次: | 1 • 首頁 上頁 下         | 頁 末頁 |      |      |      |      |        |
| 序號  | 點名時間 7              | 應到人數 | 已到人數 | 未到人數 | 出席率  | 點名記錄 | 刪除記錄   |
| 1   | 2021-05-19 12:34:44 | 5    | 1    | 4    | 20%  | 檢視內容 | 刪除     |
| 2   | 2021-05-18 11:20:10 | 5    | 0    | 5    | 0%   | 檢視內容 | 刪除     |
| 3   | 2021-05-17 10:12:11 | 5    | 0    | 5    | 0%   | 檢視內容 | 刪除     |
| 4   | 2021-05-14 12:21:49 | 5    | 1    | 4    | 20%  | 檢視內容 | 刪除     |
| 5   | 2021-05-14 08:42:00 | 5    | 0    | 5    | 0%   | 檢視內容 | 刪除     |
| 6   | 2021-03-30 13:49:08 | 5    | 0    | 5    | 0%   | 檢視內容 | 刪除     |
| 7   | 2020-09-16 13:40:13 | 4    | 0    | 4    | 0%   | 檢視內容 | 刪除     |
| 8   | 2020-02-04 14:17:05 | 4    | 0    | 4    | 0%   | 檢視內容 | 刪除     |
| 9   | 2020-02-04 14:03:40 | 1    | 0    | 1    | 0%   | 檢視中來 |        |
| 10  | 2019-11-12 11:38:08 | 1    | 1    | 0    | 100% | ☆ 老師 | 若採ZUVI |

教務處・因應新冠狀病毒安心就學措施